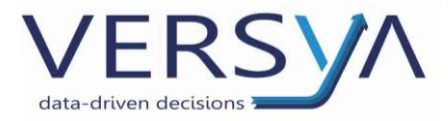

GUIDA OPERATIVA

AFC\_NNX

Versione 5

Versya S.p.A.

Società a socio unico CF e P.IVA: 00933620049 R.E.A. CN - 121307 Capitale Sociale: 150.000 euro i.v. Sede Legale ed Amministrativa Via della Magnina, 1 12100 - Cuneo CN Tel: 0171-415.111 Sedi Operative: Cuneo (CN) Torino (TO) Savigliano (CN)

Carpi (MO) Verona (VR) Genova (GE) **www.versya.it** PEC: versya@legalmail.it

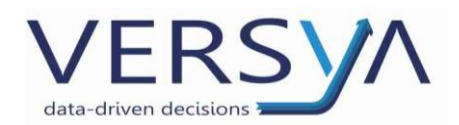

#### • Sommario

| ACCESSO AL MODULO                               |
|-------------------------------------------------|
| FATTURE VENDITA                                 |
| GESTIONE DELL'INCASSO                           |
| FATTURA ACQUISTO                                |
| FATTURA ACQUISTO REVERSE CHARGE                 |
| FATTURA ACQUISTO INTRACEE                       |
| FATTURA ACQUISTO ART. 17 comma 2                |
| FORNITORE                                       |
| GESTIONE PAGAMENTO                              |
| REGISTRAZIONI MOVIMENTI CONTABILI DI PRIMA NOTA |
| REGISTRAZIONI STANDARD                          |
| VISUALIZZARE LE REGISTRAZIONI DI PRIMA NOTA     |
| RITENUTE D'ACCONTO                              |
| STAMPA REGISTRI IVA                             |
| STAMPA REGISTRO DENUNCIA IVA TRIMESTRALE        |
| COMUNICAZIONE Liquidazione Iva                  |
| DISCONNESSIONE DAL MODULO                       |

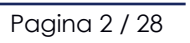

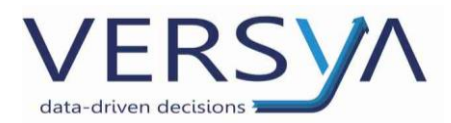

# 1) ACCESSO AL MODULO

Solo sull'utente abilitato, da NNX, dal modulo Amministrazione →AFC – Contabilità

| Not        | aioNext                   |
|------------|---------------------------|
| ≡          | • Home > Dashboard - Home |
| ធ          |                           |
| යයි :      | Appuntamenti di oggi      |
| <b>=</b> : | 6                         |
| Ø          |                           |
| Ê :        |                           |
| 5          | Amministrazione -         |
| ۵          | Parcellazione             |
| ß          | Depositi e Incassi        |
| €®         | Flussi monetari           |
| -<br>      | AFC - Contabilità         |

Quindi si apre il modulo contabilità di AFC.

Nella prima pagina è presente l'elenco dei Moduli (es. Contabilità, Acquisti ecc.) e dei Preferiti

| (es. Piano dei conti ecc.)                                                                                                    |                                       |
|----------------------------------------------------------------------------------------------------|---------------------------------------|
| 🛞 Dashboard - Home x 😫 Fatture vendita registrate - Dyna: x +                                                                                                 | 0 - 1                                 |
| ← → C 🔒 io.notaionext.it/#/notaro/analytics/dashboard/0430afe8-5308-214b-02c3-6444702l2bc3/browse-dashboard                                                   | · · · · · · · · · · · · · · · · · · · |
| 🛞 Parcelle x 😫 Dynamics 365 Business Central x +                                                                                                    | 0 - 0                                 |
| ← → C                                                                                                    | G 🛧 🗊 🐅 🗊                             |
| III Dynamics 365 Business Central                                                                                                    | P 0 ∅ ?                               |
| Notaio Contabilità Acquisti Vendite Ritenute Gestione assa Movimenti registrati Report                                                                        | ∨ >   ≡                               |
| Piano dei conti Clienti Fornitori Fatture di acquisto Fatture di vendita Registrazioni COGE                                                                   | 2                                     |
| Azioni<br>+ Fattura acquisto + Nota credito acquisto + Reg. pagamenti fornitore + Reg. incassi clienti + Lista reg. incassi…cipi da Notaio Next<br>Attività ∽ |                                       |
| NotaioNext Amministrazione,<br>Finanza, Controllo                                                                                                    |                                       |
| Fature di vendita da Note credito di vendita da Fature di vendito da la cuisto da venderos a                                                                  |                                       |
| $\bigcap$ $\bigcap$ $1$ $\bigcap$                                                                                                    |                                       |
|                                                                                                    |                                       |
| >Ulteriori informazioni >Ulteriori informazioni >Ulteriori informazioni >Ulteriori informazioni                                                               |                                       |
| Acquisti Documenti in entrata Vendite Incassi - Anticipazioni                                                                                                 |                                       |
| In scadenza In scadenza 7gg Scaduti Fatture formitore Fatture elettro Fatture sospese Fatture aperte Nr. di                                                   |                                       |
| $\bigcirc$ $\bigcirc$ $1$ $\square$ $1$ $\square$ $1$ $\square$ $1$ $\square$ $1$                                                                             |                                       |
|                                                                                                    |                                       |
|                                                                                                    |                                       |

Per aggiungere pulsanti alla barra dei preferiti, entrare nei vari moduli cliccando sull'icona

segnalibro 🛄 presente in altro a destra.

| <u>Notaio</u>  |              |   | < Contabilità    | <ul> <li>Acquisti</li> </ul> | $\sim$ Vendite $\sim$ | Ritenute ~    | Gestione cassa $\!\!\!\!\!\!\!\!\!\!\!\!\!\!\!\!\!\!\!\!\!\!\!\!\!\!\!\!\!\!\!\!\!\!$ | Movimenti registrati $\vee$ | Report $\vee$ | > | Ξ | ł |
|----------------|--------------|---|------------------|------------------------------|-----------------------|---------------|---------------------------------------------------------------------------------------|-----------------------------|---------------|---|---|---|
| Movimenti C/G: | Tutto $\vee$ | , | 🐯 Modifica lista | $Processo \lor$              | Movimento $\vee$      | Pagina $\lor$ | Visualizza opzioni                                                                    |                             | 7 🔳           | 0 | 2 | Д |
|                |              |   |                  |                              |                       |               |                                                                                       |                             |               |   |   |   |

Il modulo AFC si alimenta con:

 la contabilizzazione delle fatture di vendita che può essere manuale o automatica (configurabile).

ATTENZIONE: è possibile contabilizzare solo le fatture elettroniche con stato recapitato o non recapitato dello SDI.

• l'import delle fatture di acquisto manuale.

Pagina 3 / 28

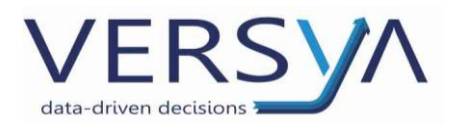

# 2) FATTURE VENDITA

# Contabilizzazione fatture di vendita

In NNX, nella sezione Parcelle selezionare le fatture da contabilizzare (per la contabilizzazione multipla selezionare la prima quindi tasto del maiuscolo della tastiera e l'ultima fattura dell'intervallo) $\rightarrow$  dal menu a tre puntini $\rightarrow$ Contabilizza. Attendere il messaggio di avvenuta contabilizzazione.

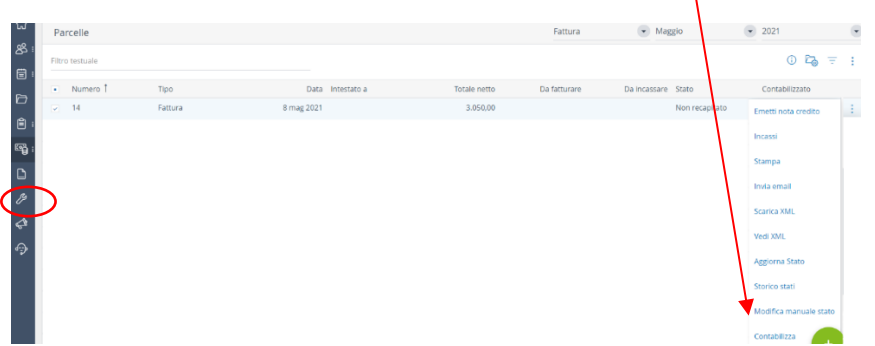

Al termine della contabilizzazione compare l'icona di contabilizzato  $\stackrel{ intermatrix}{=}$  .

Per visualizzare le fatture contabilizzate in **AFC** dal menu vendite  $\rightarrow$  Fatture Vendite Registrate. Nel dettaglio le colonne:

Nr. con sintassi es. FV-21-14 significa FV (fattura Vendita) - 21(anno) – 14 (numero fattura);

• Nr. Cliente riporta il codice identificativo del cliente.

Nella zona di destra è presente il dettaglio della fattura selezionata; è possibile rimuovere il dettaglio cliccando sull'icona <sup>O</sup> presente in altro a destra. Si abilitano così altre colonne es. stato del cliente e la presenza della ritenuta d'acconto.

| lotaio      |                             |                    | < Conta      | ibilità 🗸 Acquisti 🗸 🗸      | Ritenute ~ | Gestione cass          | a∨ N | Movimenti registr | ati∨ Report∨ > 📄 ≡                     |
|-------------|-----------------------------|--------------------|--------------|-----------------------------|------------|------------------------|------|-------------------|----------------------------------------|
| sta clienti | Bozze - Fa                  | atture vendit      | a registrate | Nota credito vta registrata | I.         |                        |      |                   |                                        |
| r.          | Data di<br>registrazio<br>↓ | Nr. doc.<br>emesso | Nr. cliente  | Ragione Sociale             | Importo    | Importo IVA<br>inclusa | Impc |                   |                                        |
| /21-0014    | 8/05/2021                   | 14                 | C000130      | Rossi Mario                 | 925,70     | 1.000,00               |      | (i) Dettagli      | 🛙 Allegati (0)                         |
|             |                             |                    |              |                             |            |                        |      | Dettagli docu     | mento $\vee$                           |
|             |                             |                    |              |                             |            |                        |      | Nr.               | Importo riga<br>IVA esclusa Codice IVA |
|             |                             |                    |              |                             |            |                        |      | <u>20.02.01</u>   | : 588,00 E15                           |
|             |                             |                    |              |                             |            |                        |      | 70.02             | 337,70 122                             |
|             |                             |                    |              |                             |            |                        |      |                   |                                        |
|             |                             |                    |              |                             |            |                        |      |                   |                                        |
|             |                             |                    |              |                             |            |                        |      | Fascicoli (Not    | aioNext) $\vee$                        |
|             |                             |                    |              |                             |            |                        |      | Nr.<br>Repertorio | Nr. Fascicolo Data fascicolo           |
|             |                             |                    |              |                             |            |                        |      | <u>15</u>         | : 1! /2021                             |

Pagina 4 / 28

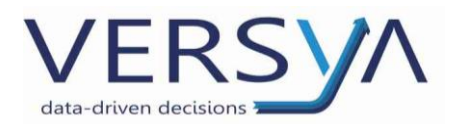

### 3) GESTIONE DELL'INCASSO

Se presente l'incasso, in fase di contabilizzazione, il movimento passa automaticamente in AFC;

se l'incasso non è presente passerà quando verrà inserito in Parcelle (non deve essere inserito manualmente in AFC).

In AFC è possibile verificare la presenza dell'incasso in diverse modalità

 Elenco delle fatture: dal menu Vendite → Fatture Vendite registrate compare l'elenco delle fatture, individuata la fattura nella colonna Importo Residuo si visualizza se è presente o meno l'incasso.

| Notaio        |                               |                    | Contabilità   | ✓ Acquisti ✓       | <u>Vendite</u> ~ | Ritenute 🗸 🕠 | Gestione cassa $\smallsetminus$ | Movimenti registrat | :i~ > |                |
|---------------|-------------------------------|--------------------|---------------|--------------------|------------------|--------------|---------------------------------|---------------------|-------|----------------|
| Lista clienti | Bozze ∽ Fatte                 | ure vendita re     | gistrate Nota | credito vta regist | trata            |              |                                 |                     |       | 더              |
| Nr.           | Data di<br>registrazione<br>↓ | Nr. doc.<br>emesso | Nr. cliente   | Ragione Sociale    |                  | Impor        | to Importo IVA inclus           | sa Importo residuo  | Chius | Sogg<br>a R.A. |
| FV21-00270    | 3 /09/2021                    | 2                  | C0002         | Mirella            |                  | '41,         | 84 5,0                          | 0,00                | SI    |                |

 All'interno della fattura: dal menu Vendite → Fatture Vendite registrate compare l'elenco delle fatture, individuare la fattura quindi fare doppio clic sul numero della colonna Nr. per aprire la fattura. All'interno della fattura nella sezione di destra Documenti Collegati se è presente il movimento di incasso → menu a tre puntini→dettaglio

| Fatture vendita reg.       |          | Ø                     | +           | ۱.          |          |                        |                         | <b></b> ,        | × |
|----------------------------|----------|-----------------------|-------------|-------------|----------|------------------------|-------------------------|------------------|---|
| FV21-002                   | Mirella  |                       |             |             |          |                        |                         |                  |   |
| Processo Fattura Rettific  | a Naviga |                       |             |             |          |                        |                         | (                | • |
| Generale                   |          |                       |             | Mostra meno |          | ① Dettagli             | 🛚 Allegati (0)          |                  |   |
| Nr                         | 002      | Contatto              |             |             | L        | (Non vi è nulla        | mostrare in questa visu | alizzazione)     |   |
| Nr. doc. emesso · · · · 2  |          | Vs. riferimento       |             |             | L        |                        |                         |                  | ł |
| Cliente                    | Mirella  | Data documento        | 31 /09/2021 |             | 1        |                        |                         |                  |   |
| Vendere a - Nr. clie C0002 | 207      | Data competenza IVA   | 3 /09/2021  |             |          | Documenti co           | ollegati 🗸              |                  |   |
| Vendere a                  |          | Data di registrazione | 3 //09/2021 |             |          | Data<br>registrazio    |                         | Nr.<br>documento |   |
| Indirizzo                  |          | Nr. pre-assegnato     | FV21-002    |             |          | Ť                      | Tipo scrittura          | Ť                |   |
| Indirizzo 2                |          | Chiuso                |             | 6           |          | 30/09/2021             | Incasso cliente         | NN21-000:        |   |
| Città ····· TORIN          | 10       |                       |             |             | 0        | Sestione               |                         |                  | ļ |
| Provincia TO               |          |                       |             |             |          | Dettaglio              |                         |                  |   |
| CAP 10100                  | )        |                       |             |             | <u> </u> | ieleziona più elementi |                         |                  |   |

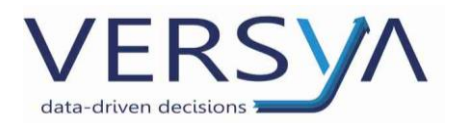

#### All'interno del dettaglio è possibile visualizzare i conti movimentati e gli importi

| Modi          | Modifica - Movimenti C/G - 10.01 Crediti da clienti |                |                            |                  |        |        |                           |  |  |  |  |
|---------------|-----------------------------------------------------|----------------|----------------------------|------------------|--------|--------|---------------------------|--|--|--|--|
| ∠ Ce          | erca 🐺 Mo                                           | difica lista P | rocesso Movimento Pagina   | Visualizza opzic | oni    |        | ≣ ()                      |  |  |  |  |
| m             | Nr.<br>ovimento<br>↓                                | Nr. conto C/G  | Descrizione                | Importo          | Dare   | Avere  | Nr.<br>documer<br>esterno |  |  |  |  |
|               | 4946                                                | 02.01          | Fattura N°2 del 3 /09/2021 | 905,04           | 905,04 |        |                           |  |  |  |  |
| $\rightarrow$ | <u>4945</u>                                         | 10.01          | Fattura N°2 del 3 /09/2021 | -905,04          |        | 905,04 |                           |  |  |  |  |

3. All'interno del cliente: Dal menu Vendite→ Lista Clienti compare l'elenco dei clienti,

individuare il cliente quindi fare doppio clie sul numero della colonna Codice per

| aprire il      | cliente                    |                                    |                     |                                |                                                                               |                             |              |
|----------------|----------------------------|------------------------------------|---------------------|--------------------------------|-------------------------------------------------------------------------------|-----------------------------|--------------|
| Notaio         |                            | $<$ Contabilità $\sim$             | Acquisti $\vee$     | Vendite V Ritenut              | te $\!\!\!\!\!\!\!\!\!\!\!\!\!\!\!\!\!\!\!\!\!\!\!\!\!\!\!\!\!\!\!\!\!\!\!\!$ | Movimenti registrati $\vee$ | >   ≡        |
| Lista clienti  | Bozze ∨ Fatture            | vendita registrate Nota cre        | dito vta regis      | strata                         |                                                                               |                             | ц-           |
| 🔀 È possib     | ile creare i contatti auto | omaticamente dai clienti appena cr | eati. Crea con      | tatti dai clienti   Disabilita | notifica                                                                      |                             | ~            |
| Codice         | Denominazione †            | Co<br>Partita IVA fisc             | dice<br>ale Città ' | ↑ Indirizzo ↑                  | Nazion                                                                        | e Saldo (VL)                | Scaduto (VL) |
| <u>C000199</u> | : I Pierange               | elo DE                             | CPN                 |                                | IT                                                                            | 0,00                        | 0,00         |

All'interno del cliente nella sezione di destra Storico Vendite cliente cliccare sul

# riquadro Fatture vendite Registrate

| Scheda cliente |                   |                   |                      |                     | > +              |                    | $\setminus$ | $\backslash$        |                          | ✓ Salvato                     | ⊂° ,⊀  |
|----------------|-------------------|-------------------|----------------------|---------------------|------------------|--------------------|-------------|---------------------|--------------------------|-------------------------------|--------|
| C000199        | ).                | Pierang           | gelo                 |                     |                  |                    |             | $\mathbf{i}$        |                          |                               |        |
| × È possibile  | creare i contatti | automaticamente d | lai clienti appena c | reati. Crea co      | ntatti dai clien | ti   Disabilita no | tifica      |                     |                          |                               | ~      |
| Nuovo docume   | nto Approva       | Naviga Client     | te Visualiz          | za opzioni          |                  |                    |             |                     |                          |                               | 0      |
| Generale       |                   |                   |                      |                     |                  | Mostra             | a di più    | Storico ven         | dite cliente             | (vendere a)                   |        |
| Codice         | C0001             | 99                | ··· Partita          | IVA · · · · · ·     |                  |                    |             | Nr. cliente         |                          | CC                            | 000199 |
| Denominazione  |                   | Pierangelo        | Blocca               | ito · · · · · · · · |                  |                    | ~           | 0                   | 0                        | 2                             |        |
| Codice fiscale |                   |                   |                      |                     |                  |                    |             | Fatture in<br>bozza | Note credito in<br>bozza | Fatture vendita<br>registrate |        |
| Persona fisio  | a                 |                   |                      |                     |                  |                    | _           | 0<br>Note credito   |                          |                               |        |

All'interno visualizzo l'elenco delle fatture e l'importo residuo.

| $\leftarrow$ | Fatture vendita reg | <u>istrate</u>  |                 |       |          |          |                        |                 | s Z    |
|--------------|---------------------|-----------------|-----------------|-------|----------|----------|------------------------|-----------------|--------|
|              | Fatture vendita reg | jistrate: Tutto | ∽               | Nuovo | Gestione | Processo | Fattura …              | 7 🗉             | i ()   |
|              | Nr.                 | Nr. cliente 🔻   | Ragione Sociale |       | Ir       | mporto   | Importo IVA<br>inclusa | Importo residuo | Chiusc |
|              | FV21-00259          | C000199         | Pierangelo      |       | :        | 831,03   | 1.000,00               | 0,00            | Sì     |
|              |                     |                 |                 |       |          |          |                        |                 |        |

Pagina 6 / 28

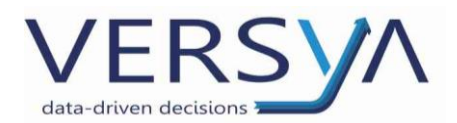

### 4) FATTURA ACQUISTO

All'interno del modulo è possibile registrare la fattura ricevuta utilizzando una delle seguenti modalità alternative:

1. Import massivo (scarico da Namirial e import di una o più fatture).

Allo stato attuale andare sul portale Namirial/2Csolution <u>https://fatturaelettronica.wolterskluwer.it</u> ed effettuare lo scarico (singolo o multiplo)

dell'XML della fattura elettronica cliccando sull'icona per effettuare il download dell'elenco visualizzato.

In AFC dal menu **Acquisti**  $\rightarrow$  **Import Fattura Elettronica** (XML)  $\rightarrow$  **Nuovo**  $\rightarrow$  **Importa fattura da file XML** (per chi ha effettuato lo scarico singolo da Namirial/2Csolution) o Importa un archivio zip (per chi ha effettuato lo scarico multiplo da Namirial/2Csolution)

| Notaio                           | < Contak                                  | bilità∨ <b>Acquisti</b> ∨ Vendite∨                                               | Ritenute 🗸              | Gestione cassa $\vee$       | Movimenti registrati $\vee$                                        | Report ∨ >   ≡                                                                   |
|----------------------------------|-------------------------------------------|----------------------------------------------------------------------------------|-------------------------|-----------------------------|--------------------------------------------------------------------|----------------------------------------------------------------------------------|
| Import. Fatt. Elettronica (XML): | Tutto $\checkmark$ $\bigcirc$ Cerca       | Nuovo 🗸 📋 Elimina 🛛 Processo 🗸                                                   | Mostra $\smallsetminus$ | Valida $\lor$ Pagina $\lor$ | Visualizza opzioni                                                 | 7 🗉 🛈 🖍                                                                          |
| Descrizione                      | Rag. sociale fornitore<br>(Non vi è nulla | <ul> <li>Importa fattura da file XML</li> <li>Importa un archivio zip</li> </ul> | Importo IVA<br>incl.    | Elabor Errore<br>Y imp Imp  | Elenco fatture eletti                                              | roniche                                                                          |
|                                  |                                           |                                                                                  |                         |                             | Nr.<br>fattura/nota<br>credito fornitore<br>(Non vi è nulla mostra | Nr.<br>Stato documento<br>documento bozza/defi<br>ire in questa visualizzazione) |

Compare la finestra inserisci file  $\rightarrow$  scegli $\rightarrow$  Download  $\rightarrow$  selezionare il file  $\rightarrow$  Apri.

| Apri                                                                                                  | ×                                                           | o – 0 ×                                                                             |
|----------------------------------------------------------------------------------------------------|-------------------------------------------------------------|-------------------------------------------------------------------------------------|
| $\leftarrow$ $\rightarrow$ $\checkmark$ $\uparrow$ $\clubsuit$ > Computer > Download                  | <ul> <li>Сегса in Download</li> </ul>                       | uent%27.Processed%20IS%20%27No%27&company=Studi 💁 😉 🚖 😰 🌲 🙆 🗄                       |
| Organizza 👻 Nuova cartella                                                                            | = · II 👔                                                    | ې (HB                                                                               |
| S Computer<br>Desktop<br>Documenti<br>Documenti<br>Musica<br>Oggetti 3D<br>S canner Alessia<br>S comi |                                                             | one cassa > Movimenti registrati > Report > > =<br>> Pagina > Visualizza opzioni    |
| Nome file: 503 00156.xml                                                                              | File personalizzati (*jpg:*jpeg:* >)       Apri     Annulla | Nr.<br>fatturynota Nr.<br>creatio Stato documento<br>fornitore documento bozza/defi |
|                                                                                                    | Inserisci file                                              | (Non vi è nulla mostrare in questa visualizzazione)<br>Annulla                      |

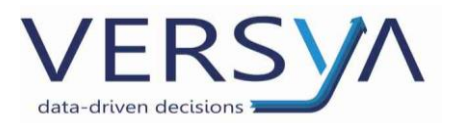

L'XML risulta ora importato in AFC; è possibile visualizzare alcuni dettagli della fattura (es. numero fattura, fornitore); cliccando sulla colonna **Descrizione** è possibile, in presenza di più file, ordinarli in base alla data di ricezione SDI.

| Notaio                        |             | Contak              | oilità V Acquisti V | Vendite $\smallsetminus$ | Ritenute $\smallsetminus$ | Gestio             | ne cassa      | $\sim$           | Movimenti registra                                      | ati 🗸 | Report \                    | >                        |            | = |
|-------------------------------|-------------|---------------------|---------------------|--------------------------|---------------------------|--------------------|---------------|------------------|---------------------------------------------------------|-------|-----------------------------|--------------------------|------------|---|
| Import. Fatt. Elettronica (XM | t): Tutto 🗸 | ,                   | Nuovo 🗸 🛛 📋 Elimir  | na Processo V            | Mostra 🗸                  | Valida             | √ Pag         | ina $\checkmark$ | Visualizza opzi                                         | oni   | Y                           | ≣ 0                      | 2          |   |
| Descrizione                   | Rag         | . sociale fornitore | Data<br>documento   | Nr. fattura<br>fornitore | Importo IVA<br>incl.      | Elabor<br><b>T</b> | Errore<br>imp | Imp              |                                                         |       |                             |                          |            |   |
| <u>503</u>                    | <u>.001</u> | SOCIETA'            | 30/04/2021          | 9                        | 8,00                      | No                 |               |                  | Elenco fatture                                          | elet  | troniche                    |                          |            |   |
|                               |             |                     |                     |                          |                           |                    |               |                  | Nr.<br>fattura/nota<br>credito<br>fornitore<br><u>9</u> | :     | Stato<br>documento<br>Nuovo | Nr.<br>docume<br>bozza/c | nto<br>efi |   |

Per visualizzare il file XML $\rightarrow$  cliccare sul nome file presente nella colonna descrizione  $\rightarrow$ Verifica  $\rightarrow$ Visualizza XML.

| ← Fattura elettronica             |   |     |
|-----------------------------------|---|-----|
| 9 SOCIETA'                        | • |     |
| Elabora Verifica Naviga           |   | 0   |
| 🖻 Verifica XML 🛛 🖗 Visualizza XML |   | -ta |

Per registrare la fattura  $\rightarrow$  cliccare sul nome file presente nella colonna descrizione  $\rightarrow$  cliccare

sull'icona presente in alto, quindi procedere compilando i campi vuoti e verificando i dati importati:

• Nome Fornitore: controllare i dati del fornitore, se nuovo andare in

Naviga → Fornitore, AFC chiede se voglio procedere con la creazione del fornitore, cliccare SI

→ AFC chiede se si desidera aprire l'anagrafica del fornitore appena creato → SI→quindi verificare/compilare i dati.

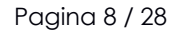

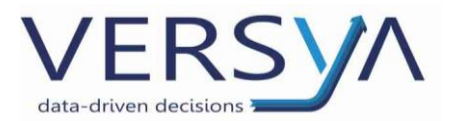

#### Nel caso di fornitore soggetto a ritenuta d'acconto andare nella scheda Ritenute e Contributi

#### e nel campo Cod ritenuta scegliere dal menu a tendina CODRIT PROF.

| Scheda fornitore<br>F000048                         | $(\mathcal{O})$        | + 🗊                  |                                             | √Salvat              | ಂದ್ಯ್   |
|-----------------------------------------------------|------------------------|----------------------|---------------------------------------------|----------------------|---------|
| Nuovo documento Naviga Fornitore Visualizza opzioni |                        |                      |                                             |                      | 0       |
| CAP                                                 |                        |                      | (i) Dettag                                  | li 🔋 Allegati (0)    |         |
| Nazione                                             |                        |                      | Immagir                                     | e fornitore $\sim$   |         |
| Mostra su mappa                                     |                        |                      |                                             |                      |         |
| Fatturazione \                                      |                        | Codice 1             | Descrizione                                 | Cod. tributo         |         |
|                                                     |                        | AMMINISTRATOR        | I Compenso amministratore                   | 1041                 |         |
|                                                     |                        | → <u>CODRIT PROF</u> | Compenso Soggetto a ritenuta per .          | . 1040               |         |
| Ritenute e Contributi                               |                        | COM AG ESCL          | Commissioni sogg. a imposta 20%             | 1038                 |         |
| Soggetto residente · · · · · · Residente · · · · ·  | Provincia di residenza | COM. AG20%           | Commissioni sogg. a imposta 20%             | 1038                 |         |
| Nome ·····                                          | Persona fisica         | + Nuovo              | Commissioni condi o importo 50%<br>Selezior | a da elenco completo | _       |
| Cognome · · · · · · · ·                             | Cod. ritenuta          | CODRIT PROF          | ~                                           |                      |         |
| Indirizzo di residenza · · · · ·                    | CAP di residenza       |                      | Nr. fornitor                                | e                    | F000048 |
| Città di residenza                                  |                        |                      | Saldo (VI.)                                 | lone                 | 0.00    |
|                                                     |                        |                      | Fatture in b                                | ozza (VL)            | 0.00    |
| Pagamenti >                                         |                        |                      | 0G Totale (VL)                              |                      | 0,00    |

Ritornare indietro cliccando sull'icona <br/>
 presente in alto a sinistra (AFC in automatico salva i dati modificati/aggiunti);

- Data registrazione: propone la data odierna;
- Data competenza IVA: propone la data odierna;
- Tipo operazione: indica il registro IVA di riferimento (di default FA +);
- Nella sezione **Righe dettaglio**  $\rightarrow$  **Gestione**  $\rightarrow$  **Comprimi righe dettaglio** se si vogliono

accorpare i righi della fattura passiva con medesimo codice aliquota e natura IVA.

- Colonna **Nr. conto** inserire il **conto di costo**; l'inserimento può avvenire: digitando il numero conto, scrivendo la descrizione o scegliendo dal menu a tendina;
- Colonna Cat. reg. servizio IVA inserire l'aliquota IVA, l'inserimento può avvenire

digitando il codice iva numerico, scrivendo la descrizione o scegliendolo dal menu a tendina;

- Verificare i dati relativi all'importo e all'IVA;
- Colonna Sogg. a R.A. è vistata se presente la ritenuta ed è visualizzabile nella sezione Ritenuta.

Pagina 9 / 28

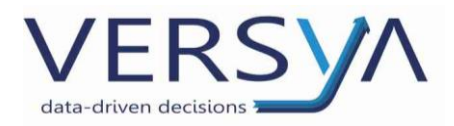

Fattura elettronica

| + |
|---|
|   |

Ŵ

<u>70729</u> · Notartel S.P.A.

| Elab          | ora Ve        | rifica | Naviga     |                    |                           |       |            |               |                      |              |            |               |
|---------------|---------------|--------|------------|--------------------|---------------------------|-------|------------|---------------|----------------------|--------------|------------|---------------|
| Tes           | tata doo      | cum    | ento       |                    |                           |       |            |               |                      |              |            | Mostra di più |
| Tipo          | documen       | to FE  | ····· TD01 | Fattura            |                           |       |            | Data con      | npetenza l           | VA • • • • • | 25/08/2021 | Ē             |
| Norr          | ne fornitor   | e · ·  | ····· Nota | rtel S.P.A         | L                         |       |            | Tipo ope      | razione ·            |              | FA+        |               |
| Nr. f         | attura/not    | a cre  | dito f     | <u>)70729</u>      |                           |       |            | Non crea      | re righe             |              |            |               |
| Data          | documer       | nto -  |            | 7/2021             |                           |       |            | Stato doo     | cumento              |              | Nuovo      |               |
| Data          | registrazi    | one    | 25/0       | 3/2021             |                           |       | 1          | Nr docur      | nento boz            | za/de        | _          |               |
|               |               |        |            |                    |                           |       |            |               |                      |              |            |               |
| Rigl          | ne dettag     | glio   | Gestione   |                    |                           |       |            |               |                      |              |            | E             |
|               | Nr. riga<br>↑ |        | Importo    | Usa<br>des<br>stan | Cat. reg.<br>servizio IVA | IVA % | Nat<br>IVA | Sog<br>a R.A. | Con<br>IVA<br>attesa |              |            |               |
| $\rightarrow$ | 10000         | ÷      | 33,02      | <b>~</b>           | 122                       | 22,00 |            |               | 22%                  |              |            |               |
|               | 20000         |        | 273,10     |                    | E15                       | 0,00  | N1         |               | 0% N1                |              |            |               |
| •             |               |        |            |                    |                           |       |            |               |                      |              |            | •             |
|               |               |        |            |                    |                           |       |            | Importo       | N/A osolus           |              |            | 206 12        |

Scegliere Elabora  $\rightarrow$  Registra per concludere l'operazione di registrazione.

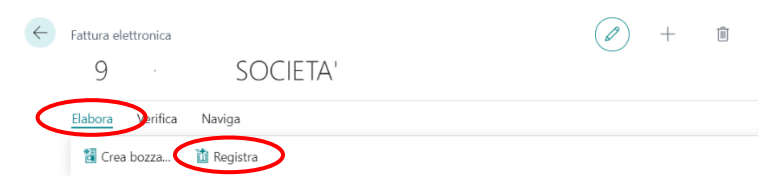

AFC chiede la conferma se si vuole procedere  $\rightarrow$  cliccare su SI.

L'avvenuta contabilizzazione è confermata dal messaggio di AFC che indica il numero di protocollo, compare una successiva finestra che chiede se si vuole aprire la registrazione (a discrezione dell'utente).

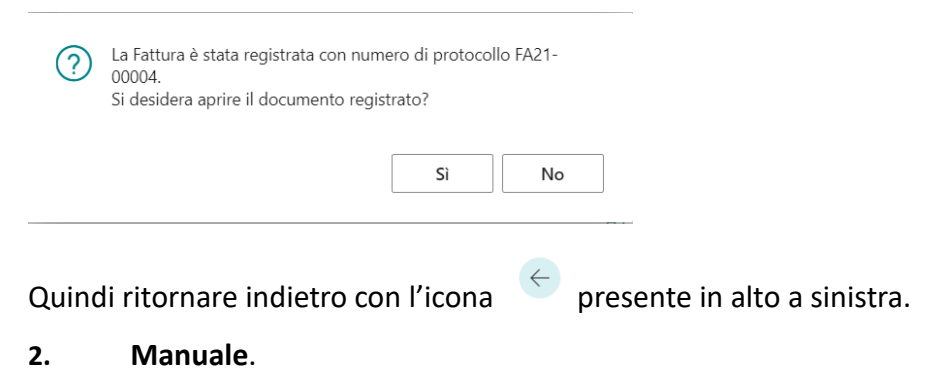

Dal modulo **Acquisti**  $\rightarrow$  **Fatture acquisto registrate**  $\rightarrow$  **nuovo**  $\rightarrow$  fattura acquisto quindi compilo a mano inserendo per primo il dato del fornitore  $\rightarrow$  **registrazione**  $\rightarrow$  **Registra**.

Pagina 10 / 28

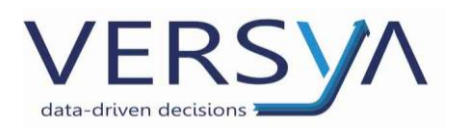

| Processo Fattura <u>Reg</u> | istrazione Navig   | a Visu                                   | alizza opz | zioni          |                  |                           |       |                    |
|-----------------------------|--------------------|------------------------------------------|------------|----------------|------------------|---------------------------|-------|--------------------|
| Generale                    |                    |                                          |            |                |                  |                           | N     | 1ostra c           |
| Nr. fornitore               |                    |                                          | $\sim$     | Nr. fatt. f    | fornitore        | *                         |       |                    |
| Nome fornitore              | :                  |                                          |            | Tipo ope       | erazione         |                           |       |                    |
| Data documento              |                    |                                          |            | Descr. re      | gistrazione      |                           |       |                    |
| Data competenza IVA         |                    |                                          | tii i      | Importo        | totale · · · · · | *                         |       |                    |
| Data di registrazione       |                    |                                          |            |                |                  |                           |       |                    |
| Righe Gestione              | Visualizza opzioni |                                          |            |                |                  |                           |       |                    |
| Nr. Descrizior              | e/Commento         | Costo unitario<br>diretto IVA<br>esclusa | Cat. reg.  | art./serv. IVA | Codice IVA       | Cat. reg.<br>business IVA | % IVA | Sog<br>a<br>riten. |
| $\rightarrow$ :             |                    |                                          |            |                |                  |                           | 0     |                    |
|                             |                    |                                          |            |                |                  |                           |       |                    |

#### 5) FATTURA ACQUISTO REVERSE CHARGE

Ripetere i passaggi indicati nel punto <u>FATTURA ACQUISTO</u> prestando particolare attenzione a:

• **Tipo operazione:** se la fattura deve essere registrata in un registro IVA diverso dal registro iva acquisti (FA +) variarlo dal menu a tre puntini.

| Fattura acquisto<br>FA21-00005/T |                    | $\mathbf{i}$             | (                   | <i>•</i> +    | <b>D</b>                            |            |
|----------------------------------|--------------------|--------------------------|---------------------|---------------|-------------------------------------|------------|
| Processo Fattura Regis           | strazione Naviga   | Visualizza ovzio         | oni                 |               |                                     |            |
| Generale                         |                    |                          |                     |               | Mostra di più                       |            |
| Nr. fornitore                    |                    | $\sim$                   | Nr. fatt. fornitore | *             |                                     |            |
| Nome fornitore 🚥 🧚               |                    |                          | Tipo operazione     |               |                                     |            |
| Data documento                   | 25/08/2021         | Tipi operazione          | ,o.,                |               |                                     | 2 ×        |
| Data competenza IVA              | 25/08/2021         |                          |                     |               |                                     |            |
| Data di registrazione            | 25/08/2021         | Codice †                 | Tipo d              | i numerazione | Descrizione                         |            |
|                                  |                    | $\rightarrow$ <u>CV+</u> | Vendi               | ta            | Corrispettivi Vendita               |            |
|                                  |                    | FA+                      | Acqui               | isto          | Fatt. Acquisto Reg.                 |            |
| Righe Gestione                   | Visualizza opzioni | FV+                      | Vendi               | ta            | Fatt. Vendita Reg.                  |            |
|                                  |                    | FV+RC                    | Vendi               | ta            | Fatt. Vendita Reg. RevCharge        |            |
| No. Description                  | 6                  | NCA+                     | Acqui               | sto           | Nota Credito Acquisto Reg.          |            |
| INF. Descrizione                 | Commento           | NCV+                     | Vendi               | ta            | Nota Credito Vendita Reg.           |            |
| → <u>:</u>                       |                    | NCV+RC                   | Vendi               | ta            | Nota Credito Vendita Reg. RevCharge |            |
|                                  |                    |                          |                     |               |                                     | OK Annulla |

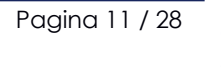

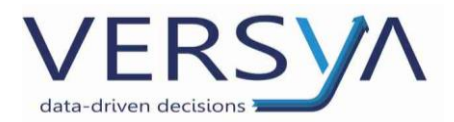

Cat.reg. servizio IVA inserire l'aliquota IVA, impostando l'aliquota dedicata (es. I22R).
 Attenzione a video non viene visualizzato l'importo dell'IVA.

| ≀ig           | ne ( | Gestio | ne Visualizza opzioni |                                       |                          |               |                           |                    |                | 6              |
|---------------|------|--------|-----------------------|---------------------------------------|--------------------------|---------------|---------------------------|--------------------|----------------|----------------|
|               | Nr.  |        | Descrizione/Commento  | Costo unitario<br>diretto IVA esclusa | Cat. reg. art./serv. IVA | Codice IVA    | Cat. reg. business<br>IVA | % IVA              | Si<br>a<br>rit | ogge<br>tenuta |
| $\rightarrow$ | *    |        | *                     |                                       |                          |               |                           | 0                  |                |                |
|               |      |        |                       |                                       |                          |               |                           |                    |                |                |
|               |      |        |                       |                                       | Codice ↑                 | Descrizione   |                           |                    |                |                |
|               |      |        |                       |                                       | FC                       | Fuori Campo   |                           |                    | *              |                |
|               |      |        |                       |                                       | 122                      | IVA Std. 22%  |                           |                    |                |                |
|               |      |        |                       |                                       | 122150                   | IVA 22% - Ind | . 50%                     |                    |                | 0,             |
|               |      |        |                       |                                       | 122-RC                   | IVA Std. 22%  | - Reverse Charge          |                    |                | 0,             |
|               |      |        |                       |                                       | I22REV                   | IVA Std. 22%  | - Split payment           |                    |                | 0              |
|               |      |        |                       |                                       | - Nuovo                  |               | Soloriona                 | da alonco complete | ~              |                |

### Quindi **Elabora** →**Crea Bozza**.

| ← Fattura elettronica   | $^+$ | Î |
|-------------------------|------|---|
| 9 SOCIETA'              |      |   |
| Elabora Prifica Naviga  |      |   |
| 🔚 Crea bozza 🏙 Registra |      |   |

AFC conferma la creazione cliccare sul pulsante **OK** e tornare alla pagina precedente con

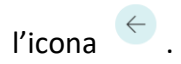

Dal menu **Acquisti**  $\rightarrow$  **Bozze**  $\rightarrow$  Fatture acquisto scegliere la fattura e aprirla  $\rightarrow$  Nella sezione Generale cliccare su "**Mostra di più**" presente in altro a destra quindi nel campo **Nr. Serie IVA Reverse Charge** scegliere dal menu a tendina il registro vendite corretto (nel ns caso FV+RC3).

| $\leftarrow$ |                                                 |                                         |                                    |                      | √ Salvato | ್ಗೆ    |
|--------------|-------------------------------------------------|-----------------------------------------|------------------------------------|----------------------|-----------|--------|
|              | FA21-00125/1 · COES                             | SOCIETA' COOPERATIVA SO                 | ICIALE OINLUS                      |                      |           |        |
|              | Processo Fattura Registrazione                  | Naviga Visualizza opzioni               |                                    |                      |           | 0      |
|              | Generale                                        |                                         |                                    |                      | Mostra    | meno   |
|              | Nr. fornitore                                   | F000037 ~                               | Data documento                     | 31/05/2021           |           |        |
|              | Nome fornitore                                  | COES SOCIETA' COOPERATIVA SOCIALE ONLUS | Data competenza IVA                | 09/06/2021           |           |        |
|              | Acquistare da                                   |                                         | Data di registrazione              | 09/06/2021           |           | Ē      |
|              | Indirizzo                                       | VIA BRA, 9                              | Nr. fatt. fornitore                | 230 PA               |           |        |
| ,            | Indirizzo 2                                     |                                         | Tipo operazione                    | FA+                  |           |        |
|              | Città                                           | Cuneo                                   | Descr. registrazione               | Fattura FA21-00125/T |           |        |
|              | Provincia · · · · · · · · · · · · · · · · · · · | CN                                      | Nr. serie IVA reverse charge.      | FV+RC3               |           | $\sim$ |
|              | САР                                             | 12100                                   | Nr. protocollo IVA reverse charge. |                      |           |        |
|              | Paese/area geografica                           | П                                       | Importo totale                     |                      | 29        | 7,00   |
|              | Nr. di telefono                                 |                                         |                                    |                      |           |        |
|              | Nr. cellulare                                   |                                         |                                    |                      |           |        |
|              | E-mail                                          |                                         |                                    |                      |           |        |

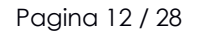

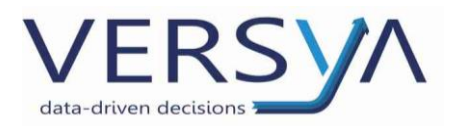

### Registrazione $\rightarrow$ Registra.

| Processo | Fattura   | Registrazione      | Naviga  | Visualizza opzioni |
|----------|-----------|--------------------|---------|--------------------|
| 🛅 Regist | tra 🛛 🔯 A | nteprima registra: | zione 🛅 | Registra e nuovo   |

AFC chiede la conferma e notifica la registrazione della fattura.

L'autofattura è generata in automatico da AFC; per verificare l'avvenuta creazione→

andare nel menu **Report**→**Registri IVA** → **Registri IVA** Semplificata.

| Notaio                |                       | < Contabili           | tà 🗸 🛛 Acquisti | ✓ Vendite ✓       | Ritenute $\!\!\!\!\!\!\!\!\!\!\!\!\!\!\!\!\!\!\!\!\!\!\!\!\!\!\!\!\!\!\!\!\!\!\!\!$ | Gestione cassa $\!\!\!\!\!\!\!\!\!\!\!\!\!\!\!\!\!\!\!\!\!\!\!\!\!\!\!\!\!\!\!\!\!\!$ | Movimenti registrati 🗸 🕨 Report 🗸 | > |
|-----------------------|-----------------------|-----------------------|-----------------|-------------------|-------------------------------------------------------------------------------------|---------------------------------------------------------------------------------------|-----------------------------------|---|
| Libro giornale $\vee$ | Registri IVA 🗸 🛛 Dich | niarazioni IVA $\sim$ | Esterometro     | Report situazione | contabile                                                                           | Bilancio di verifica                                                                  | Bilancio di vnno precedente       |   |
|                       | Da Mov. registri IVA  |                       |                 |                   |                                                                                     |                                                                                       |                                   |   |
| Nr.                   | re<br>↓ Registri IVA  | nitore                | Fornitore       |                   | Importo                                                                             | Importo IVA<br>inclusa In                                                             | ıpc                               |   |
|                       | Registri IVA Sempl    | ificata               |                 |                   |                                                                                     |                                                                                       |                                   |   |

Nella finestra scegliere nel campo **Registro IVA**, il registro iva selezionato in sede di registrazione della fattura (es. Registro Iva Vendite 3 – Reverse Charge) quindi impostare l'intervallo di date e deselezionare il campo Stampa informazioni Studio, quindi cliccare su **Anteprima e Chiudi.** 

| Registro fiscale I\               | /A semplifica             | ata - Stampa                                          | $\Box \nearrow \\$ | <                    |                              |                           |                               |                      |                        |                                        |  |
|-----------------------------------|---------------------------|-------------------------------------------------------|--------------------|----------------------|------------------------------|---------------------------|-------------------------------|----------------------|------------------------|----------------------------------------|--|
| Stampante                         | (Ges                      | tito dal browser)                                     | ~                  |                      |                              |                           |                               |                      |                        |                                        |  |
| Opzioni                           |                           |                                                       |                    |                      |                              |                           |                               |                      |                        |                                        |  |
| Registro IVA                      |                           |                                                       | $\sim$             |                      |                              |                           |                               |                      |                        |                                        |  |
| Data inizio periodo               |                           |                                                       | Ē                  |                      |                              |                           |                               |                      |                        |                                        |  |
| Data fine periodo                 |                           |                                                       |                    |                      |                              |                           |                               |                      |                        |                                        |  |
| Tipo di stampa                    | Test                      |                                                       | ~                  |                      |                              |                           |                               |                      |                        |                                        |  |
| Includi note                      | • • • • • • • • • •       | $\supset$                                             |                    | 1                    |                              |                           |                               |                      |                        |                                        |  |
| Includi mov. contabili ai f       | ini IVA · · · ·           | $\supset$                                             |                    |                      |                              |                           |                               |                      |                        |                                        |  |
| Stampa informazioni Stuc          | lio · · · · · oit         | 0                                                     |                    |                      |                              |                           |                               |                      |                        |                                        |  |
| Denominazione                     | Nota                      | io                                                    |                    |                      |                              |                           |                               |                      |                        |                                        |  |
| Indirizzo                         |                           |                                                       |                    |                      |                              |                           |                               |                      |                        |                                        |  |
| Invia a                           | Stampa                    | Anteprima & chiudi                                    | Annulla            |                      |                              |                           |                               |                      |                        |                                        |  |
| Registro IVA vendite              | Periodo:                  | 09/06/2021 09/06/202                                  | 1                  |                      |                              |                           |                               |                      |                        |                                        |  |
| Nr. Nr.<br>Data reg. documento em | . doc.<br>Iesso Data doc. | Denominazione, Indirizzo<br>e CFiPI                   | Imponibile Imp     | oorto IVA Codice IVA | Descrizione<br>IVA           | Imponibile<br>(es. Diff.) | Importo<br>IVA (es.<br>Diff.) | Totale<br>operazioni | Riterruta<br>d'acconto | Altre reg.<br>ai fini<br>Imp.Dir. Note |  |
| 09/06/2021 PVR3-21-<br>00007      | 31/05/2021                | COOPERATIVA SOCIALE<br>ONLUS<br>VIA ERA, 9<br>P. IVA: | 297,00             | 65,34 (22R           | IVA 22%<br>Reverse<br>Charge | 0,00                      | 0,00                          | 362,34               | 0,00                   |                                        |  |

Pagina 13 / 28

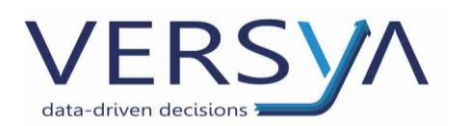

# 6) FATTURA ACQUISTO INTRACEE

Ripetere i passaggi indicati nel punto <u>FATTURA ACQUISTO REVERSE CHARGE</u> prestando particolare attenzione a:

In fase di inserimento della fattura d'acquisto:

- **Tipo operazione**: se la fattura deve essere registrata in un registro IVA diverso dal registro IVA acquisti (FA +) variarlo dal menu a tre puntini (nel ns caso **FAC+**);
- Cat.reg. servizio IVA inserire l'aliquota IVA, impostando l'aliquota dedicata (es. 122C).
   Attenzione a video non viene visualizzato l'importo dell'IVA.

Dal menu Acquisti  $\rightarrow$  Bozze  $\rightarrow$  nel campo Nr. Serie IVA Reverse Charge scegliere dal menu a tendina il registro vendite corretto (nel ns caso FV+RC2).

Verificare la generazione dell'autofattura nel Registro IVA corretto (nel ns caso nel Registro IVA Vendite 2).

# 7) FATTURA ACQUISTO ART. 17 comma 2

Ripetere i passaggi indicati nel punto <u>FATTURA ACQUISTO REVERSE CHARGE</u> prestando particolare attenzione a:

In fase di inserimento della fattura d'acquisto:

- **Tipo operazione**: se la fattura deve essere registrata in un registro IVA diverso dal registro IVA acquisti (FA +) variarlo dal menu a tre puntini (nel ns caso **FAC+**);
- Cat.reg. servizio IVA inserire l'aliquota IVA, impostando l'aliquota dedicata (es. I22E).

Dal menu **Acquisti**  $\rightarrow$  **Bozze**  $\rightarrow$  nel campo **Nr. Serie IVA Reverse Charge** scegliere dal menu a tendina il registro vendite corretto (nel ns caso **FV+RC4**).

Verificare la **generazione dell'autofattura** nel Registro IVA corretto (nel ns caso nel **Registro IVA Vendite 4**).

# 8) FORNITORE

Acquisti → lista fornitori mi permette di visualizzare i fornitori impostati. Per i fornitori aperti cliccando sull'importo saldo è possibile visualizzarne la composizione fino al dettaglio del movimento.

Pagina 14 / 28

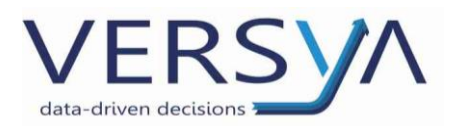

|                  |       |               |                 | < Co         | ntabilità $\smallsetminus$ | Acquisti $\smallsetminus$ | Vendite $\!\!\!\!\!\!\!\!\!\!\!\!\!\!\!\!\!\!\!\!\!\!\!\!\!\!\!\!\!\!\!\!\!\!\!\!$ | Ritenute                | Gestion            | e cassa $\vee$          | Movimenti        | registrati 🗸      | Report ~    | · > |      | = |
|------------------|-------|---------------|-----------------|--------------|----------------------------|---------------------------|------------------------------------------------------------------------------------|-------------------------|--------------------|-------------------------|------------------|-------------------|-------------|-----|------|---|
| Lista fornitori: | Tutt  |               | 🔎 Cerca         | + Nuovo      | 📋 Elimina                  | Processo $\vee$           | Nuovo docu                                                                         | imento $\smallsetminus$ | Fornitore $\lor$   | Naviga $\smallsetminus$ | Pagina $\lor$    |                   | Y           | =   | () v | 2 |
| Notifiche: 2     | È pos | sibile creare | e i contatti au | ıtomaticamen | te dai fornitori           | appena creati.            | Aiutaci a contii                                                                   | nuare a migl            | iorare il servizio | mediante la co          | ondivisione de   | i dati. È totalme | ente anonim | a.  |      | ~ |
|                  |       |               |                 |              |                            |                           | C 11 0                                                                             |                         | c                  | 5                       |                  |                   |             |     |      |   |
| Codice           | C     | itta          | Indir           | rizzo        |                            | Nazione                   | Saldo (V                                                                           | L) T 🗸                  | Scaduto (VL)       | Pagamenti (VL           | ) INF. di teleto | ono E-mai         |             |     |      |   |
| <u>F000008</u>   | ÷     |               | BAF             | RROW         |                            | IT                        | -1.74                                                                              | 8,21                    | -1.748,21          |                         |                  |                   |             |     |      |   |

Selezionando la riga e cliccando sul pulsante i presente sulla zona di destra, si abilita il riquadro laterale di dettaglio dinamico che permette di fare ulteriori analisi sul fornitore (es. fatture registrate, pagamenti ecc...)

| Lista fornitori: | Tutto 🗸 🚽            | ♀ Cerca ♀       | Nuovo 📋 Elimina       | a Processo 🗸      | Nuovo documento $\smallsetminus$ | Fornitore $\lor$      | Naviga $\lor$                                                                                                    |                                                                                                    | \ ≣        | 0       | 2                                    |   |
|------------------|----------------------|-----------------|-----------------------|-------------------|----------------------------------|-----------------------|----------------------------------------------------------------------------------------------------|----------------------------------------------------------------------------------------------------|------------|---------|--------------------------------------|---|
| Notifiche: 2     | È possibile creare i | contatti automa | ticamente dai fornito | ri appena cre     | Aiutaci a continuare a mi        | igliorare il servizio | mediante la condivis                                                                                                    | sione dei dati. È                                                                                        | totalment  | e anoni |                                      | ~ |
| Codice           | Denominazione        |                 | Partita IVA           | Codice<br>fiscale | Città                            | Indirizzo             |                                                                                                    |                                                                                                    |            |         |                                      |   |
| F000008          | :                    | LIMITED         | IE6388047V            |                   | IRELAND                          | BARROW ST             | 🕕 Dettagli                                                                                                    | 🛛 Allegati                                                                                               | (0)        |         |                                      |   |
|                  |                      |                 |                       |                   |                                  |                       | Movimenti nor<br>Fatture aperte (<br>Pagamenti non<br>Note Credito ap<br>Rimborsi non a<br>Mov. gen. non a<br>Acquistare da | a applicati<br>VL)<br>applicati (VL)<br>poerte (VL)<br>pplicati (VL)<br>applicati (VL)<br>a - Storico fo | rnitore    | 6       | 0,17<br>8,21<br>0,00<br>0,00<br>0,00 |   |
|                  |                      |                 |                       |                   |                                  |                       | Fatture in                                                                                                    | 0<br>Note credito in                                                                                     | Fatture    | 7       | 1008                                 | ļ |
| 4                |                      |                 |                       |                   |                                  | • • • • • •           | bozza                                                                                                    | bozza                                                                                                    | registrate |         |                                      |   |

Per visualizzare tutti i movimenti del fornitore (estratto conto sul fornitore) cliccare sul codice del fornitore  $\rightarrow$  all'interno della scheda del fornitore  $\rightarrow$  Fornitore  $\rightarrow$  Mov.contabili

| $\leftarrow$ | Scheda fornitore       |               |                 |                 |                             | Ø              | ) +               | <u>ا</u>          |            |                    | √ Salv                      | /ato    | تر <sup>الت</sup> |
|--------------|------------------------|---------------|-----------------|-----------------|-----------------------------|----------------|-------------------|-------------------|------------|--------------------|-----------------------------|---------|-------------------|
|              | F000001                |               | ΓI              | TALIA Sr        | .                           |                |                   |                   |            |                    |                             |         |                   |
|              | × È possibile          | creare i cont | atti automatica | amente dai forr | iitori appena c             | reati. Crea co | ontatti dai forni | tori   Disabilita | notifica   |                    |                             |         | ~                 |
|              | Nuovo document         | o Navig       | Fornitore       | Azioni          | Correlato                   | Report N       | Meno opzioni      |                   |            |                    |                             |         | (i)               |
|              | 🎝 Dimensioni           | 📴 Mov.        | contabili       | Statistiche     | 🛿 Allegati                  |                |                   |                   |            |                    |                             |         | ᅯ                 |
| $\leftarrow$ | F000001 ·              | ITALIA Srl    |                 |                 |                             |                |                   |                   |            |                    | √ Salvato                   |         | کر آ              |
|              | Movimenti contab       | ili fornitori | ,               | a 🐺 Modifica    | a lista Proc                | esso Riga      | Movimento         | Pagina            | Visualizza | opzioni            |                             | \ ≣     | i ()              |
|              | Data di<br>registrazio | Tipo Mo       | vimento         | Nr. documento   | Nr.<br>documento<br>esterno | Nr. fornitore  | Descrizione       |                   | ŝ          |                    |                             |         |                   |
|              | → <u>27/09/2021</u>    | : Pagame      | nto fornito (   | CG21-000169     |                             | F000001        | ITA               | LIA Srl           |            | Allocazione dime   | ensioni                     |         |                   |
|              | 05/10/2021             | Fattura       | F               | A21-001         | 2                           | F000001        | Fattura FA21-     | 002               |            | College.           |                             |         |                   |
|              | 07/05/2021             | Pagame        | nto fornito (   | G21-000021      |                             | F000001        | ITA               | LIA Srl           |            | dimensione 1       | Nome dimensione             | Nome    | val               |
|              | 20/05/2021             | Fattura       | F               | A21-0010        | 23                          | F000001        | Fattura FA21-     | 0011              |            |                    |                             |         |                   |
|              | 11/01/2021             | Fattura       | F               | A21-00007       | 20                          | F000001        | Ricevuta fattu    | ıra               |            | (Non vi è nulla mo | ostrare in questa visualizz | azione) |                   |

Pagina 15 / 28

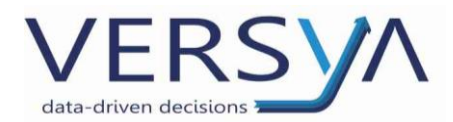

### 9) **GESTIONE PAGAMENTO**

#### Pagamento in data registrazione fattura.

In fase di registrazione della fattura, nella sezione **Dettagli fattura** impostare il **conto di contropartita**.

ATTENZIONE: si intende un singolo pagamento dell'importo totale del documento,

effettuato lo stesso giorno della data registrazione fattura.

#### Fattura Registrazione Naviga Visualizza opzioni Processo INI. Descrizio e/commento esciusa Cal. reg. art./serv. tvA COUICE IVA DUSINESS IVA /0 IVA riten. → **\*** \* 0 Totale IVA escl. (EUR) 0.00 Totale IVA (EUR) Nr Nome Totale IVA incl. (EUR) $\rightarrow$ <u>00</u> ATTIVITA 01 Cassa 01.01 Cassa contante 01.02 Cassa assegni Dettagli fattura 01.03 Cassa 3 Codice fiscale Tipo contropartita + Nuovo Partita IVA 05364151000 Contropartita 0G Cod. condizioni pagam. C/C Bancario fornitore Cod. metodo di pagame... $\sim$ Nr. registrazione

### FA21-00005/T · Notartel S.P.A.

#### Pagamento differito cassa/banca

#### Gestione cassa $\rightarrow$ Registrazioni pagamenti

| Notaio                                                              | < c                                   | Contabilità ~ Acquisti ~                    | Vendite ~ Ritenute ~                                      | Gestione cassa 🗸 | Movimenti registrati 🗸 | Report $\!\!\!\!\!\!\!\!\!\!\!\!\!\!\!\!\!\!\!\!\!\!\!\!\!\!\!\!\!\!\!\!\!\!\!\!$ | > | = |
|---------------------------------------------------------------------|---------------------------------------|---------------------------------------------|-----------------------------------------------------------|------------------|------------------------|-----------------------------------------------------------------------------------|---|---|
| Registr <del>azioni incessi</del><br><u>Registrazioni pagamenti</u> | C/C bancari<br>Estratti conto bancari | Condizioni pagamento<br>Metodo di pagamento | Previsione flusso di cassa<br>Riconciliazione C/C bancari |                  |                        |                                                                                   |   | ħ |

E' possibile inserire un singolo pagamento o un elenco di pagamenti quindi registrarli.

- 1) Inserimento e registrazione del singolo pagamento:
- Data di registrazione: è la data in cui è stato effettuato il pagamento;
- Tipo documento: Pagamento fornitore
- Nr. Conto: inserire il fornitore digitando il codice o la denominazione;

Pagina 16 / 28

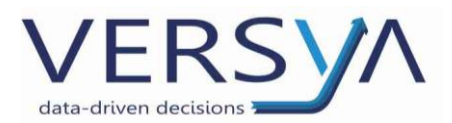

• **Collega-a nr. doc**: dal menu a tre puntini scegliere la fattura da pagare, quindi cliccare su **OK**→ AFC compila in automatico l'importo da pagare;

• **Contropartita**: inserire il conto di pagamento digitando il codice o la denominazione. Attenzione:

- in presenza di C/C codificati si può scegliere in **Tipo Contropartita**→C/C Bancario quindi in Contropartita scegliere tra i C/C codificati;

- in caso di pagamenti rateali inseriti contestualmente l'importo non si aggiorna, ma

rimane sempre quello iniziale; quindi, è necessario variare la cella importo.

| Registrazioni p        | bagai | menti             |              |                                      | $\mathbf{n}$                                         |                                       |                       |                                 |                                           |               |                                         |
|------------------------|-------|-------------------|--------------|--------------------------------------|------------------------------------------------------|---------------------------------------|-----------------------|---------------------------------|-------------------------------------------|---------------|-----------------------------------------|
| Nome batch             |       |                   |              |                                      |                                                      | DEF                                   | AULT01                |                                 |                                           |               |                                         |
| Gestione F             | roce  | esso Pagina Reg   | gistra/Stamp | a Modifi                             | ica Visualizz                                        | zaxione 🛛 🖉 A                         | Apri in Excel         |                                 |                                           |               |                                         |
| Data di<br>registrazio |       | Tipo documento    | Tipo conto   | Nr. conto                            | Descrizione                                          | Collega a nr.<br>doc.                 | Tipo<br>contropartita | Contropart                      | iita Imj                                  | porto (VL)    | Collega-a<br>tipo doc.                  |
| 26/08/2021             | ÷     | Pagamento fornito | Fornitore    | F000007                              | Notartel S                                           |                                       | Conto C/G             |                                 |                                           | 0,00          | Fattura                                 |
|                        |       |                   |              | Genera<br>Data d<br>Tipo d<br>Nr. do | ale<br>di registrazione -<br>li documento<br>cumento | 26/08/2021<br>Pagamento<br>CG21-00000 | )3                    | lr                              | nporto · · · · · · ·                      | ,             |                                         |
|                        |       |                   |              | Da<br>re<br>→ 25                     | ata di<br>egistrazio                                 | Tipo Movimento<br><b>Fattura</b>      |                       | Nr. documento <b>FA21-00004</b> | Nr.<br>documento<br>esterno<br>2100070729 | Nr. fornitore | †<br>Descrizione<br>Fattura FA21-00004, |
|                        |       |                   |              |                                      |                                                      |                                       |                       |                                 |                                           |               | •                                       |
| Numero di rig          | Jhe   |                   |              | Saldo                                |                                                      |                                       | 0.00                  | Saldo tota                      | le                                        |               | 0.00                                    |

#### a) Per procedere alla registrazione del pagamento $\rightarrow$ **Registra/Stampa** $\rightarrow$ **Registra**.

# 2) Singolo pagamento per più fatture di acquisto

Ripetere i passaggi del punto 1), ad eccezione della compilazione del campo Collega-a nr.

doc.

| Registrazioni į         | pagar | menti             |              |           |             |                       |                       |               |              |                        | ✓ Salvato 🗍 🗂 📌                                                                                                    |
|-------------------------|-------|-------------------|--------------|-----------|-------------|-----------------------|-----------------------|---------------|--------------|------------------------|----------------------------------------------------------------------------------------------------|
| Nome batch              |       |                   |              |           |             |                       | DEFAULT01             |               |              |                        |                                                                                                    |
| Gestione                | Proce | esso Pagina Reg   | gistra/Stamp | a Modifi  | ca Visualiz | zazione               | 🖩 Apri in Excel       |               |              |                        | <b>V</b> 0                                                                                                    |
| Data di<br>registrazio. |       | Tipo documento    | Tipo conto   | Nr. conto | Descrizione | Collega-a nr.<br>doc. | Tipo<br>contropartita | Contropartita | Importo (VL) | Collega-a<br>tipo doc. | WIKI                                                                                                    |
| 27/08/2021              | ÷     | Pagamento fornito | Fornitore    | F000008   | TIM S.p.A.  |                       | ··· Conto C/G         |               | 0,00         | Fattura                | Compilazione importo:                                                                                                    |
|                         |       |                   |              |           |             |                       |                       |               |              |                        | Per pagamenti a fornitore deve essere positivo.<br>Per rimborsi da fornitore deve essere negativo.<br>Per incassi da cliente deve essere negativo.<br>Per rimborsi a cliente deve essere positivo. |

Pagina 17 / 28

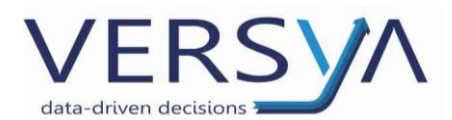

# b) Per selezionare le fatture da pagare $\rightarrow$ Processo $\rightarrow$ Collega Movimenti

| Registrazioni | pagar | menti                        |                 |           |              |         |                 |               |
|---------------|-------|------------------------------|-----------------|-----------|--------------|---------|-----------------|---------------|
| Nome batch    |       |                              |                 |           |              |         | DEFAULT01       |               |
| Gestione      | Proce | <mark>sso</mark> Pagina I    | Registra/Stampa | a Modifi  | ica Visualiz | zazione | 🖽 Apri in Excel |               |
| Collega       | movii | <mark>menti</mark> 🛛 🔯 Cario | a da sospesi    |           |              |         |                 |               |
| registrazio   |       | Tipo documento               | Tipo conto      | Nr. conto | Descrizione  | doc.    | contropartita   | Contropartita |
| 27/08/2021    | ÷     | Pagamento fornito            | Fornitore       | F000008   | TIM S.p.A.   |         | Conto C/G       |               |
|               |       |                              |                 |           |              |         |                 |               |

#### Seleziona più elementi→Processo→Collega a ID

| Generale              |                                                |                        |                                   |                                 |                                                                                   |                                                                                                    |                   |          |                                           |          |
|-----------------------|------------------------------------------------|------------------------|-----------------------------------|---------------------------------|-----------------------------------------------------------------------------------|----------------------------------------------------------------------------------------------------|-------------------|----------|-------------------------------------------|----------|
| Data di registrazione | 27/08/20                                       | 021                    |                                   |                                 | Importo · · · ·                                                                   |                                                                                                    | 0,00              |          |                                           |          |
| Tipo di documento     | Pagamer                                        | nto                    |                                   |                                 | Importo resid                                                                     | uo                                                                                                    | 0,00              |          |                                           |          |
| Nr. documento         | CG21-00                                        | 0015                   |                                   |                                 |                                                                                   |                                                                                                    |                   |          |                                           |          |
|                       |                                                |                        |                                   | _                               | Collega movimen                                                                   | ti fornitori - F00                                                                                                    | 0008 · TIM S.p.A. |          |                                           |          |
| Collega-a ID          | Data di<br>registrazio                         | Tipo I                 | Movime                            | ento                            | Generale                                                                          | 27/00/2021                                                                                                    | land the          |          |                                           |          |
|                       |                                                |                        |                                   |                                 |                                                                                   | 2770072021                                                                                                    | Importo · · ·     |          |                                           |          |
| → :<br>               | 27/08/2021<br>Seleziona più                    | Fattu                  | ira<br>enti                       |                                 | Tipo di documento                                                                 | Pagamento                                                                                                    | Importo resi      | duo ···  |                                           |          |
| → :<br>               | 27/08/2021<br><mark>Seleziona pit</mark>       | Fattu<br>eleme         | ira<br>enti                       |                                 | Tipo di documento                                                                 | Pagamento<br>CG21-000015                                                                                                    | Importo resi      | duo ···  |                                           |          |
| → ::<br>              | 27/08/2021<br>Seleziona pit                    | Fattu<br>eleme         | <b>ira</b><br>enti<br>D           | ata (<br>egist                  | Tipo di documento                                                                 | Pagamento<br>CG21-000015                                                                                                    | Importo resi      | duo ···  |                                           |          |
|                       | 27/08/2021<br>Seleziona pit<br>Collega-a       | Fattu<br>eleme         | enti<br>Dree<br>E 21              | egist                           | Tipo di documento ·····                                                           | Pagamento<br>CG21-000015                                                                                                    | Importo resi      | duo ···  |                                           |          |
| → :<br>               | 27/08/2021 Seleziona più Collega-a Collega - a | Fattu                  | enti<br>Dree<br>E 21<br>21        | egist<br>7/08                   | Tipo di documento ·····<br>Nr. documento ·····<br>Processo                        | CG21-000015                                                                                                    | Importo resi      | duo ···· | Nr.                                       | No. 6ou  |
|                       | 27/08/2021<br>Seleziona pit<br>Collega-a       | Fattu                  | enti<br>Dre<br>21<br>21           | Pata r<br>egist<br>7/08<br>7/08 | Tipo di documento ····· Nr. documento ····· Processo Riga                         | Pagamento<br>CG21-000015                                                                                                    | D Jlegamento      | duo ···  | Nr.<br>documento<br>esterno               | Nr. forr |
|                       | 27/08/2021<br>Seleziona pit<br>Collega-a       | Fattu<br>eleme<br>a ID | ira<br>enti<br>Dre<br>i: 21<br>21 | ata e<br>egist<br>7/08<br>7/08  | Tipo di documento ·····<br>Nr. documento ·····<br>Processo<br>Riga<br>→ Movimento | 2/100/2021       Pagamento       CG21-000015       > <sup>2</sup> Collega a II        > <sup>2</sup> Registra co           > <sup>2</sup> Anteprima | D                 | duo<br>o | Nr.<br>documento<br>esterno<br>8A00130295 | Nr. forr |

Per procedere alla registrazione del pagamento  $\rightarrow$  **Registra/Stampa** $\rightarrow$ **Registra**.

# Pagamento differito solo banca

# Acquisti→lista fornitori→seleziono il fornitore da pagare

| AEC Servizi        | Contabilità > Acquis             | ti∨ Vendite∨ F            | Ritenute 🗸 👘    | Gestione cassa $\vee$            | Cespiti $\vee$ M | /lovimenti re <u>c</u>  |
|--------------------|----------------------------------|---------------------------|-----------------|----------------------------------|------------------|-------------------------|
| Lista fornitori:   | Tutto 🗸 🛛 🔎 Cerca 🕂 M            | Juovo 📋 Elimina           | $Processo \lor$ | Nuovo documento $\smallsetminus$ | Fornitore $\lor$ | Naviga $\smallsetminus$ |
| imes È possibile c | reare i contatti automaticamente | dai fornitori appena crea | iti. Crea conta | atti dai fornitori   Disat       | oilita notifica  |                         |
| Codice †           | Denominazione                    | Partita IVA               | Codice fiscale  | Saldo (VL)                       | Scaduto (VL)     | Pagamenti               |
| F000001            | Enel                             |                           |                 | 0,00                             | 0,00             |                         |
| F000002            | Fornitore 2                      |                           |                 | 0,00                             | 0,00             |                         |
| F000003            | Telecom                          | 04197080288               | 04197080288     | <u>B</u> 0,00                    | 0,00             | 12                      |
| F000004            | Wind Tre S.p.A.                  | 13378520152               |                 | 0,00                             | 0,00             |                         |
| F000005            | FASTWEB SpA                      | 12878470157               | 1287847015      | 234,95                           | 234,95           |                         |
| F000006            | CST SERVIZI SRL                  | 11683720012               |                 | 1.010,00                         | 1.010,00         |                         |
| <u>F000007</u>     | Notartel S.P.A.                  | 05364151000               |                 | 313,38                           | 313,38           |                         |

Pagina 18 / 28

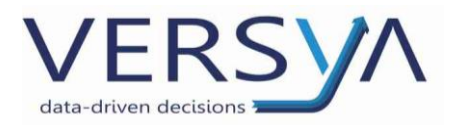

#### Processo → paga fornitore

| AEC Servizi Cor                         | itabilità – Acquisti –         | Vendite $\lor$     | Ritenute 🗸    | Gestione cassa          | o∨ Cespiti∨           | Movimenti regi                   | istrati $\smallsetminus$ | Report |
|-----------------------------------------|--------------------------------|--------------------|---------------|-------------------------|-----------------------|----------------------------------|--------------------------|--------|
| Lista fornitori: Tutto $\smallsetminus$ |                                | 💼 Elimina          | Processo 🗸    | Nuovo docume            | ento $\lor$ Fornitore | $\checkmark$ Naviga $\checkmark$ | Pagina $\smallsetminus$  |        |
| imes È possibile creare i cor           | tatti automaticamente dai forr | nitori appena crea | a 👯 Paga forn | itore <mark>ri  </mark> | Disabilita notifica   |                                  |                          |        |

# Visualizzo i sospesi del fornitore selezionato → Processo → Crea pagamento

| F000007 · Notartel S.P. | A.       |               |                    |               |         |         |                   |                |            |
|-------------------------|----------|---------------|--------------------|---------------|---------|---------|-------------------|----------------|------------|
| Movimenti contabili fo  | ornitori | ,             | 🐯 Modifica lista   | Processo      | Riga    | Movime  | ento Pagina       | Visualizza opz | ioni       |
| 🛃 Crea pagamento        | 🗿 C      | ollega movime | nti 🏾 🍖 Scollega i | movimenti     | 📳 Corre | eggi    | 🔆 Crea mov. riter | uta            |            |
| registrazio             | Ape      | scadenza      | Tipo Movimento     | Nr. documento |         | T       | esterno           | Ŧ              | Descrizion |
| → <u>25/08/2021</u> :   | <b>V</b> | 04/07/2021    | Fattura            | FA21-00004    |         | -313,38 | 2100070729        | F000007        | Fattura F/ |

Compare il form di descrizione del pagamento, compilare e poi cliccare su OK per

#### confermare.

| Modifica - Crea pagament | 0           | 2>                                    |
|--------------------------|-------------|---------------------------------------|
| Nome definizione         | PF          |                                       |
| Nome batch               | DEFAULT01   |                                       |
| Data di registrazione    | 26/08/2021  | Ē                                     |
| Inizia documento nr.     | CG21-000107 |                                       |
| Conto bancario           |             | · · · · · · · · · · · · · · · · · · · |
| Tipo pagamento           |             |                                       |
|                          |             |                                       |
|                          |             | OK Annulla                            |

# 10) REGISTRAZIONI MOVIMENTI CONTABILI DI PRIMA NOTA

#### Contabilità → Movimenti contabili → Prima Nota

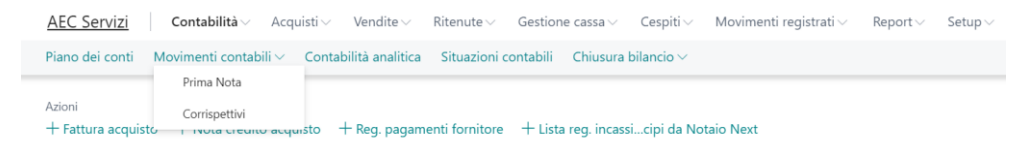

#### Si può procedere in tre modalità differenti:

#### Modalità classica

La schermata di Prima Nota viene visualizzata con l'impostazione dell'ultima registrazione

che può essere con meno o più colonne.

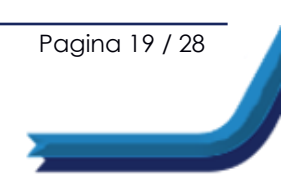

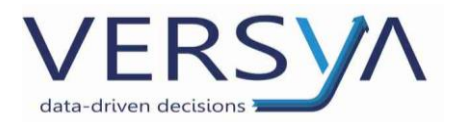

Per modificare la grafica della registrazione cliccare su  $\rightarrow$  Pagina  $\rightarrow$  Mostra meno colonne

# (Grafica A).

| ٢ |                                     | (                                                          |  |
|---|-------------------------------------|------------------------------------------------------------|--|
|   | Nome batch                          | DEFAULT01                                                  |  |
|   | Gestione Processo Pagina Regis      | tra/Stampa Riga Conto 🤀 Apri in Excel 🛛 Visualizza opzioni |  |
| ĺ | 🖷 Modifica in Excel 🛛 🖷 Mostra meno | colonne                                                    |  |

# Oppure su → Pagina → Mostra più colonne

# (Grafica B).

| Nome batch DEFAULT01                                                                                                    | ···· Data di registrazione ····· 26/08/2021        |
|----------------------------------------------------------------------------------------------------|----------------------------------------------------|
| Nr. documento CG21-000010                                                                                                    |                                                    |
| Gestione Processo <mark>Pagina</mark> Registra/Stampa Riga Conto 🖽 Apri in Excel                                                                                                    | Visualizza opzioni                                 |
| In Modifica in Excel Internet Internet | 🚯 Mostra più colonne 🛛 🗱 Nuovo numero di documento |

In entrambi i casi compare il form che segue  $\rightarrow$  cliccare su CG.

| List | ta c | lef. reg. generali | `~ ℃ |   |                          | ∠ × |
|------|------|--------------------|------|---|--------------------------|-----|
|      |      | Nome †             |      |   | Descrizione              |     |
| -    | >    | <u>CG</u>          |      | : | Template mov. prima nota |     |

Per registrare il movimento di Prima Nota procedere compilando i seguenti campi:

# (Grafica A)

Rigo 1

- Descrizione
- Nr. conto
- Dare/avere

Rigo 2

- Descrizione
- Nr.conto
- Dare/avere

**Il Nr. documento**: viene assegnato automaticamente (è un numero di protocollo che segue i criteri della configurazione numerazioni. Da standard tale protocollo identifica il Tipo documento, l'anno di registrazione, il numero progressivo. Esempio: CG21-000010)

Pagina 20 / 28

![](_page_20_Picture_0.jpeg)

| Nome batch · · · · · · · · · · · · · · · · · · · |        | CG21-000        | 1<br>010   |                 | Da           | ta di registrazione | 26/08/2021 |       |              |
|--------------------------------------------------|--------|-----------------|------------|-----------------|--------------|---------------------|------------|-------|--------------|
| Gestione Processo                                | Pagina | Registra/Stampa | Riga Conto | 🖽 Apri in Excel | Visualizza c | opzioni             |            |       | Ŷ            |
| Tipo conto                                       |        | Descrizione     |            | Nr. conto       |              | Nome conto          | Dare       | Avere | Tipo controp |
| Conto C/G                                        |        | Grafica A       |            | 20.01.25        |              | Spese postali       | 10,00      |       | Conto C/G    |
| Conto C/G                                        | 1      | Grafica A       |            | 02.00.10        |              | UBI                 |            | 10    | Conto C/G    |
|                                                  |        |                 |            |                 |              |                     |            | -     | 1            |

Per registrare il movimento, fare clic su Registra/Stampa →Registra

# (Grafica B)

Rigo 1

- Descrizione
- Nr. conto
- Dare/avere

Rigo 2

- Descrizione
- Nr.conto
- Dare/avere

Il Nr. documento: viene assegnato automaticamente. Esempio: CG21-000011.

| Nome batch             |      |                   | DEFAU         | ILT01         |          |            |                  |               |       |       |                       |
|------------------------|------|-------------------|---------------|---------------|----------|------------|------------------|---------------|-------|-------|-----------------------|
| Gestione F             | roce | sso Pagina        | Registra/Stam | pa Riga Conto | 🖽 Apri i | in Excel   | Visualizza opzio | ni            |       |       |                       |
| Data di<br>registrazio |      | Tipo<br>documento | Nr. documento | Descrizione   |          | Tipo conto | Nr. conto        | Nome conto    | Dare  | Avere | Tipo<br>contropartita |
| 26/08/2021             |      | Mov. generici     | CG21-000011   | GRAFICA B     |          | Conto C/G  | 20.01.25         | Spese postali | 10,00 |       | Conto C/G             |
| 26/08/2021             | :    | Mov. generici     | CG21-000011   | GRAFICA B     |          | Conto C/G  | 02.00.10         | UBI           |       | 10    | Conto C/G             |

Per registrare il movimento, fare clic su **Registra/Stampa**  $\rightarrow$  **Registra** 

#### Modalità avanzata

Per attivare questa modalità occorre visualizzare la Grafica B.

Si possono registrare in questo più scritture binarie contemporaneamente (nell'esempio

riportato nell'immagine sotto sono stati registrati due movimenti relativi e due tipologia di

spesa differente).

Per registrare il movimento di Prima Nota procedere compilando i seguenti campi

- Descrizione
- Nr. conto
- Dare/avere

Pagina 21 / 28

![](_page_21_Picture_0.jpeg)

# • Contropartita

#### Il Nr. documento: viene assegnato automaticamente.

| Nome batch             |      |               | DEFAULT01              |               |              |                   |       |       |                       |               |         |
|------------------------|------|---------------|------------------------|---------------|--------------|-------------------|-------|-------|-----------------------|---------------|---------|
| Gestione F             | roce | sso Pagina    | Registra/Stampa Riga C | onto 🛛 🖽 Apri | in Excel Vis | ualizza opzioni   |       |       |                       |               | 70      |
| Data di<br>registrazio |      | Nr. documento | Descrizione            | Tipo conto    | Nr. conto    | Nome conto        | Dare  | Avere | Tipo<br>contropartita | Contropartita | Importo |
| 26/08/2021             |      | CG21-000012   | BATH                   | Conto C/G     | 53.06        | Spese postali     | 30,00 |       | Conto C/G             | 02.00.10      | 30,00   |
| 26/08/2021             | 1    | G21-000013    | BATH1                  | Conto C/G     | 53.01.02     | Spese telefoniche | 40,00 |       | Conto C/G             | 02.00.10 ~    | 40,00   |

Per registrare tutti i movimenti inseriti contemporaneamente cliccare sui tre puntini→

Seleziona più elementi→ quindi vistare il primo.

|               | Nome bat                | ch · · · ·       |    |           |      | DEFAULT01    |     |
|---------------|-------------------------|------------------|----|-----------|------|--------------|-----|
|               | Gestione                | Process          | 50 | Pagina    | Reg  | istra/Stampa | Rig |
|               | Dat<br>reg              | a di<br>istrazio |    | Nr. docum | ento | Descrizione  |     |
| $\rightarrow$ | 26/                     | 08/2021          | :  | CG21-000  | 012  | BATH         |     |
|               | <ul><li>✓ 26/</li></ul> | 08/2021          |    | CG21-000  | 013  | BATH1        |     |
|               |                         |                  |    |           |      |              |     |

Per registrare i movimenti, fare clic su **Registra/Stampa**  $\rightarrow$  **Registra**.

# 11) **REGISTRAZIONI STANDARD**

#### Contabilità → Movimenti contabili → Prima Nota

#### - Creare una registrazione standard

Per creare una registrazione standard occorre inserire una scrittura di prima nota relativa al movimento da registrare, quindi salvare questo movimento come registrazione standard, visualizzabile in futuro, procedendo così:

- Data di registrazione;
- Nr. Documento: il numero viene proposto in automatico da AFC e, in presenza di più righi della stessa registrazione, deve essere uguale (cliccare su F8).
   Se non è consequenziale, rispetto al movimento precedentemente registrato→
   Processo→ Rinumera documenti;
- Nr. conto: indicare il numero di conto del piano dei conti;
- Contropartita: conto di bilanciamento;

![](_page_21_Picture_16.jpeg)

![](_page_22_Picture_0.jpeg)

 Importo: se non è presente Dare e Avere il conto che va in Avere va con segno meno. Attenzione: allo stato attuale non c'è la funzione "Bilancia il movimento con la riga corrente";

**ATTENZIONE:** inserire come importo per la registrazione standard il valore 1.

- Descrizione: permette di inserire una descrizione personalizzata ed è da inserire in ogni rigo;
- Tipo Documento e Tipo Conto: sono dati opzionali, presenti solo se registro manualmente (non se utilizzo le registrazioni standard).

| $\leftarrow$  | Registrazioni COGE     |                   |                |            |                |                                |                               |                       | √ Salvat      | •       | r م  | · · ·    |
|---------------|------------------------|-------------------|----------------|------------|----------------|--------------------------------|-------------------------------|-----------------------|---------------|---------|------|----------|
|               | Nome batch             |                   | DEFAUL         | T01        |                |                                |                               |                       |               |         |      |          |
|               | Gestione Proce         | esso Pagina       | Registra/Stamp | a Riga (   | Conto 🛚 🕮 Apri | i in Excel Visualizza opzion   | i                             |                       |               |         | 70   |          |
|               | Data di<br>registrazio | Tipo<br>documento | Nr. documento  | Tipo conto | Nr. conto      | Nome conto                     | Descrizione                   | Tipo<br>contropartita | Contropartita | Importo | Corr | Commento |
| $\rightarrow$ | 12/07/20 🛗 🗄           |                   | CG21-000064    |            | 53.11          | Oneri e commissioni bancarie e | Spese Bancarie Banca del Piem |                       |               | 59,98   |      |          |
|               | 12/07/2021             |                   | CG21-000064    |            | 54.10          | Imposta di bollo c/c bancario  | Spese Bancarie Banca del Piem |                       |               | 8,55    |      |          |
|               | 12/07/2021             |                   | CG21-000064    |            | 02.01          | Banca del Piemonte             | Spese Bancarie Banca del Piem |                       |               | -68,53  |      |          |
|               |                        |                   |                |            |                |                                |                               |                       |               |         |      | _        |

Al termine della compilazione  $\rightarrow$  Processo  $\rightarrow$  Salva come registrazioni standard  $\rightarrow$  Inserire un Codice e una Descrizione.

|                        |                     |      | Salva come registrazioni COGE standard | ~ ^ |
|------------------------|---------------------|------|----------------------------------------|-----|
| Data di<br>registrazio | Descrizione         | Тіро | Orrigati                               |     |
| 27/08/2021             | Spese di pubblicità | Cont | Opzioni                                |     |
| 27/08/2021             | Cassa contante      | Cont | Codice                                 |     |
| 7/08/2021              | Spese di pubblicità |      |                                        |     |
| 7/08/2021              | Cassa contante      |      | Descrizione                            |     |
|                        |                     |      | Salva importo                          |     |
|                        |                     |      | Avanzate >                             |     |

Selezionare Salva importo nel caso in cui si volessero salvare gli importi del modello

Confermare con OK.

- Per recuperare una registrazione standard

**Processo** $\rightarrow$ **Ottieni registrazioni standard** $\rightarrow$ scegliere dall'elenco $\rightarrow$  confermare con **OK**.

Pagina 23 / 28

![](_page_23_Picture_0.jpeg)

#### Registrazioni COGE

|             |      |            | DEFAU               | ILT01        |                |                  |                  |                  |
|-------------|------|------------|---------------------|--------------|----------------|------------------|------------------|------------------|
| Sestione Pr | oces | sso Pagina | Registra/Stam       | pa Riga      | Conto 🛛 🖽 Apri | in Excel         | Visualizza opzio | ni               |
| 🐺 Rinumera  | doc  | umenti 🖪   | Ottieni registrazio | oni standard | 🔓 Salva come r | egistrazioni sta | ndard 🔠 Co       | ollega movimenti |
| registrazio |      | documento  | Nr. documento       | Descrizione  |                | Tipo conto       | Nr. conto        | Nome conto       |
| 01/07/2021  | ÷    |            | CG21-000003         |              |                |                  | 01.01            | Cassa contante   |
| 01/07/2021  |      |            | CG21-000004         | Giroconto    |                |                  | 01.01            | Cassa contante   |

Quindi procedere con la compilazione della registrazione inserendo i dati

#### →Registra/Stampa→Registra

#### 12) VISUALIZZARE LE REGISTRAZIONI DI PRIMA NOTA

Movimenti Registrati→Movimenti C/G raggruppati.

E' possibile filtrare il risultato proposto dalla sezione filtri e visualizzare il Dettaglio del

#### movimento contabile a destra.

Mov. ritenuta · FA21-00008 · Commercialista

| 📡 Cancella filtri                                        |                                     |                  |         |       |                          |              |                    |              |
|----------------------------------------------------------|-------------------------------------|------------------|---------|-------|--------------------------|--------------|--------------------|--------------|
| Filtri                                                   |                                     |                  |         |       | Dettaglio                | moviment     | o contabile        |              |
| Tipo movimento                                           | ✓ Tipo origine                      |                  |         | ~     | Conto                    | Dare         | Avere              | Descrizi     |
| Data reg Inizio                                          | Codice origine                      |                  |         |       | <u>T-52.01</u>           | 24,3         |                    | Cons         |
| Data reg Fine                                            | 🖞 Includi movimenti stornati \cdots |                  |         |       | 32.02                    | 5,3          | 5                  | Cons         |
|                                                          |                                     |                  |         |       | T-52.01                  | 607,7        | 3                  | Cons         |
| Movimenti contabili                                      |                                     |                  |         |       | 32.02                    | 133,7        |                    | Cons         |
|                                                          |                                     |                  |         |       | 30.01                    |              | 771,15             | Fattu        |
| Data<br>registrazio Tipo<br>↑ movimento Descrizione      | Nr. doc.<br>emesso                  | Nr.<br>Documento | Importo | Impoi |                          |              |                    |              |
| 30/08/2021 Fattura Fattura FA21-00013/T                  |                                     | FA21-00008       | -771,15 |       | Documer                  | ti collegati |                    |              |
| → <u>30/08/2021</u> : Mov. ritenuta Fattura FA21-00013/T |                                     | FA21-00008       | 121,56  |       | Data<br>registrazio<br>† | Tipo         | Nr.<br>docume<br>↑ | nto Nr<br>en |

#### **13) RITENUTE D'ACCONTO**

**Ritenute**  $\rightarrow$  Ritenute Rilevate o Ritenute d'acconto Subite.

ATTENZIONE: le R.A. rilevate vengono visualizzate in questa sezione solo a seguito del

pagamento della fattura.

| AEC Servizi Co                                | tabilità ~ Acquisti                       | √ Vendite √                | Ritenute Gestic           | one cassa $\vee$ Cespiti $\vee$ | Movimenti reg          | istrati 🗸            | Report $\smallsetminus$            | Setup $\smallsetminus$               |  |  |  |  |  |
|-----------------------------------------------|-------------------------------------------|----------------------------|---------------------------|---------------------------------|------------------------|----------------------|------------------------------------|--------------------------------------|--|--|--|--|--|
| Ritenute rilevate 🌱 Ritenute d'acconto subite |                                           |                            |                           |                                 |                        |                      |                                    |                                      |  |  |  |  |  |
| Data Nr.<br>documento docume                  | Nr.<br>documento Nr.<br>to esterno fornit | Importo<br>ore ritenuta Pa | Data<br>'agato competenza | Data<br>pagamento Anno          | Importo<br>Mese totale | Aliquota<br>ritenuta | Importo<br>non sogg.<br>a ritenuta | Quota non<br>imp.per<br>regime conv. |  |  |  |  |  |
| 27/08/2021 : CG21-                            | 00 367/00 F000                            | 009 133,06 🗆               | 27/08/2021                | 27/08/2021 2021                 | 8 691,89               | 20                   | 26,61                              | 0,00                                 |  |  |  |  |  |

Inserire in **Contabilità → Movimenti contabili → Prima Nota** il pagamento, scegliendo una delle modalità descritte al paragrafo <u>REGISTRAZIONI MOVIMENTI CONTABILI DI PRIMA</u> <u>NOTA</u>.

Pagina 24 / 28

![](_page_24_Picture_0.jpeg)

#### Per certificare la Ritenuta: Ritenute → Ritenute rilevate → Report versamento ritenute

d'acconto. In automatico viene compilato il mese in corso (modificare se si vuole certificare

un altro mese), anno di riferimento, lasciare selezionato Stampa dettagli e Stampa

#### Definitiva → cliccare su Stampa

| Ritenute                                              | □ ∠ ×                   |
|-------------------------------------------------------|-------------------------|
| Stampante                                             | (Gestito dal browser) 🗸 |
| Opzioni                                               |                         |
| Mese di riferimento                                   | 8                       |
| Anno di riferimento                                   | 2021                    |
|                                                       | _                       |
| Stampa dettagli                                       |                         |
| Stampa dettagli · · · · · · · · · · · · · · · · · · · |                         |
| Stampa dettagli                                       |                         |

Quindi Ritenute  $\rightarrow$  Ritenute rilevate  $\rightarrow$  Ritenute d'acconto rilevate  $\rightarrow$  compare il flag su pagato che conferma l'avvenuta certificazione.

AEC Servizi | Contabilità - Acquisti - Vendite - Ritenute - Gestione cassa - Cespiti - Movimenti registrati - Report - Setup - | = Ritenute d'acconto rilevate: Tutto 🗸 🛛 🔎 Cerca 🕂 Nuovo 📋 Elimina 🔯 Trova movimenti.... Pagina 🗸 Visualizza opzioni 7 🔳 🖉 🛛 documento Nr. Importo Data Data Into esterno fornitore ritenuta Pagato competenza pagamento Anno Importo Aliquota non sogg. Mese totale ritenuta a ritenuta 021 CG21-000... 367/00 133.06 27/08/2021 27/08/2021 2021 8 691.89 26.61 F000009 20 0,00 0/08/2021 CG21-000... 216/00 F000009 121,56 30/08/2021 30/08/2021 2021 8 632,09 20 24,31 0,00

Nella sezione **Ritenute → Ritenute rilevate → Ritenute d'acconto rilevate versate → compare** il movimento con il totale delle Ritenute pagate/certificate nel mese in oggetto.

| AEC Servizi        | Contabi          | ilità 🗸 🛛 Acqu    | isti 🗸 🛛 Vendi | te 🗸 🛛 Ritenu                   | te – Gestione (                      | cassa 🗸 🛛 Cesp          | iti – Movime        | enti registrati $\vee$ | Report $\!\!\!\!\!\!\!\!\!\!\!\!\!\!\!\!\!\!\!\!\!\!\!\!\!\!\!\!\!\!\!\!\!\!\!\!$ | Setup $\!\!\!\!\!\!\!\!\!\!\!\!\!\!\!\!\!\!\!\!\!\!\!\!\!\!\!\!\!\!\!\!\!\!\!\!$ |       | =       |   |    |
|--------------------|------------------|-------------------|----------------|---------------------------------|--------------------------------------|-------------------------|---------------------|------------------------|-----------------------------------------------------------------------------------|----------------------------------------------------------------------------------|-------|---------|---|----|
| Ritenute d'acconto | o rilevate versa | ite: Tutto $\vee$ | 🔎 Cerca        | 📋 Elimina                       | 📴 Modifica lista                     | Pagina $\checkmark$     |                     |                        |                                                                                   |                                                                                  | V     | =       | 2 | П  |
| Mese               | Anno             | Cod. tributo      | Importo totale | Importo non<br>sogg. a ritenuta | Quota non<br>imp.per regime<br>conv. | Quota non<br>imponibile | Quota<br>Imponibile | Importo<br>ritenuta    | Importo da<br>pagare                                                              | Data<br>pagamento                                                                | Numer | o serie |   | Nr |
| <u>8</u> :         | 2021             | 1040              | 1.323,98       | 50,92                           | 0,00                                 | 0,00                    | 1.273,06            | 254,62                 | 254,62                                                                            |                                                                                  |       |         |   |    |

#### 14) STAMPA REGISTRI IVA

**Report**→**Registri IVA** →**Registri IVA semplificata** scelgo:

- Registro IVA: dal menu a tendina scelgo il registro (es. Acquisti)
- **Periodo**: data inizio e fine
- **Tipo di Stampa**: **sempre** TEST (MAI definitivo in quanto verrebbero bloccate in modo definitivo le scritture)

È possibile impostare o meno l'intestazione dello studio con il pulsante Stampa informazioni Studio

Pagina 25 / 28

![](_page_25_Picture_0.jpeg)

| Registro IVA                    | CV ~             |
|---------------------------------|------------------|
| Data inizio periodo             | 01/08/2021       |
| Data fine periodo               | 30/08/2021       |
| lipo di stampa                  | Test 🗸           |
| Stampa informazioni Studio      |                  |
| Denominazione                   | AEC Servizi      |
| Indirizzo                       | Via Bari, 30     |
| CAP città provincia             | 70100 Bari BA    |
| Codice attività                 |                  |
| Partita IVA                     | 1111111115       |
| Codice fiscale                  | TRBMRC56R22A662J |
| Ultima pagina stampata registro | 0                |

Per visualizzare la composizione dettagliata dei registriightarrow Report ightarrow mov. registri IVA

|                                                                                          |   | < Contabil            | ità - Acqui                | sti v Venc             | lite 🗸 🛛 Rite                    | nute~ Ge                | stione cassa     | <ul> <li>Movime</li> </ul> | nti registrati ~         | Report ~             | >   =    |  |  |
|------------------------------------------------------------------------------------------|---|-----------------------|----------------------------|------------------------|----------------------------------|-------------------------|------------------|----------------------------|--------------------------|----------------------|----------|--|--|
| Mox. registri IVA: Tutto > 🛛 🔎 Cerca 🔯 Trova movimenti Pagina > 🛛 Visualizza opzioni 🖓 🚍 |   |                       |                            |                        |                                  |                         |                  |                            |                          |                      |          |  |  |
| Visualizzazioni                                                                          | × | Nr.<br>movimento<br>† | Cat. reg.<br>art/serv. IVA | Data di<br>registrazio | Data<br>esecuzione<br>operazione | Data comp.<br>giorn gen | Nr.<br>documento | Data<br>documento          | Nr. documento<br>esterno | Tipo di<br>documento | Tipo     |  |  |
| lutto                                                                                    |   | 1 :                   | 110                        | 07/11/2017             | 07/11/2017                       | 19/05/2021              | FA17-00200       | 07/11/2017                 |                          | Fattura              | Acquisto |  |  |
| Filtra elenco per:                                                                       |   | 2                     | 110                        | 12/12/2017             | 12/12/2017                       | 19/05/2021              | FA17-00217       | 12/12/2017                 |                          | Nota credito         | Acquisto |  |  |
| + Filtra                                                                                 |   | 3                     | 110                        | 15/01/2018             | 15/01/2018                       | 19/05/2021              | FA18-00004       | 15/01/2018                 |                          | Nota credito         | Acquisto |  |  |
|                                                                                          |   | 4                     | 122AD40                    | 04/05/2018             | 04/05/2018                       | 19/05/2021              | FA18-00068       | 30/04/2018                 |                          | Fattura              | Acquisto |  |  |
|                                                                                          |   | 5                     | 122                        | 08/10/2019             | 08/10/2019                       | 19/05/2021              | FA19-00159       | 30/09/2019                 |                          | Fattura              | Acquisto |  |  |

Per un'analisi dettagliata posso utilizzare i filtri attivabili dall'icona resente nella zona di destra o sulle singole colonne cliccando sulla freccia quindi scegliere Filtro

| Nr.<br>movimento<br>† |    | Cat. reg.<br>art./serv. IVA | Data di<br>registrazio 🗸 | Data<br>esecuzione<br>operazione |
|-----------------------|----|-----------------------------|--------------------------|----------------------------------|
| 1                     | ĝ↓ | Crescente                   |                          | 07/11/2017                       |
| 2                     | ₹Ļ | Decrescente                 |                          | 12/12/2017                       |
| 3                     | -  | Filtra                      |                          | 15/01/2018                       |
| 4                     | 1  |                             |                          | 04/05/2018                       |
| 5                     | Υ. | Filtra in base a qu         | uesto valore             | 08/10/2019                       |
| 6                     | *  | Cancella filtro             |                          | 08/10/2019                       |
| 7                     | 0  | Guida rapida                |                          | 15/05/2015                       |

Per i filtri che riguardano un intervallo (es. data o più conti) impostare tra l'intervallo i due puntini (es. 01/01/2021.31/12/2021)

Nella colonna Vendere a/Acq da – Nr visualizzo ulteriori informazioni sul cliente/fornitore

| Visualizzazioni    | $\times$ | Nr.<br>movimento<br>↑ |   | Imponibile | Imj | porto         | lmp<br>de  | on. non<br>etraibile | Importo non<br>detraibile | Nr. serie |        | Tipologia<br>IVA | Vendere<br>a/Acq. da | - Nr. | Data di<br>stampa |
|--------------------|----------|-----------------------|---|------------|-----|---------------|------------|----------------------|---------------------------|-----------|--------|------------------|----------------------|-------|-------------------|
|                    | :        | 1                     | ÷ | 440,66     | 2   | 14,07         |            | 0,00                 | 0,00                      | FA+       |        | IVA normale      | F000001              |       |                   |
| Filtra elenco per: |          | 2                     |   | -431,66    | -4  |               |            |                      |                           |           |        |                  |                      |       |                   |
| + Filtra           |          | 3                     |   | -9,00      |     | Codice        | 1 4        | Denominazi           | one                       | Cit       | ttà    | CAP              |                      |       |                   |
|                    |          | 4                     |   | 0.41       |     | → <u>F000</u> | <u>001</u> |                      | ITALIA Srl                | M         | IILANC | ) 201            | 24                   |       |                   |

Pagina 26 / 28

![](_page_26_Picture_0.jpeg)

#### 15) STAMPA REGISTRO DENUNCIA IVA TRIMESTRALE

#### Report $\rightarrow$ Dichiarazioni iva $\rightarrow$ Calc. e registra liquidazione IVA $\rightarrow$ Inserire data inizio $\rightarrow$ poi

tab dalla tastiera, AFC compila data fine  $\rightarrow$  Anteprima e vedo il registro denuncia iva.

Per confronto si possono stampare prima i registri vendite e acquisti.

Per inserire i rifermenti del pagamento andare in **Report**  $\rightarrow$  **Dichiarazioni iva**  $\rightarrow$ **Lista** 

#### dichiarazione IVA periodica→selezionare il mese

| Notaio                                       | <ıdite                                            | ∨ Rite               | enute ~ Gestic  | ine cassa $^{\vee}$ | Movimenti re | gistrati 🗸 | Report $\sim$ $>$ | =     |
|----------------------------------------------|---------------------------------------------------|----------------------|-----------------|---------------------|--------------|------------|-------------------|-------|
| Libro giornale $\vee$<br>Registri IVA $\vee$ | Dichiarazioni IVA – Report situa<br>Movimenti IVA | azione co<br>erifica | ntabile Bilanci | o di vnno pr        | ecedente     |            |                   | -17   |
| 1                                            | Calc. e registra liquidazione IVA                 | cedente              | Importo pagato  | Acconto IVA         | Cod. banca   | versamento | Descrizione       | preci |
| 2021/03                                      | Lista dichiarazioni IVA periodica                 | 0,00 14.307,46       |                 | 0,00                | BANCAPIEM    | 07/05/2021 | LIQUIDAZIONE I    |       |
| 2021/06                                      | Comunicazione IVA annuale                         | 0,00                 | 15.472,47       | 0,00                | BANCAPIEM    | 02/08/2021 | LIQUIDAZIONE I    |       |
|                                              | Comunicazione IVA annuale                         |                      |                 |                     |              |            |                   |       |

Nella videata nel riquadro Generale compilare la Data di versamento e Cod.banca e nel

| riquadr   | o Liquidazione con         | npilare la <b>Dichiara</b> : | zione IVA |                       |                              |   |
|-----------|----------------------------|------------------------------|-----------|-----------------------|------------------------------|---|
|           | Scheda dichiarazione IVA p | periodica                    |           | + 🖻                   | √Salvato 🗖                   | 2 |
|           | 2021/06                    |                              |           |                       |                              |   |
|           | Correlato                  |                              |           |                       |                              |   |
| 2         | Generale                   | /                            |           |                       |                              |   |
|           | Periodo IVA                | 2021/06                      |           | Descrizione           | LIQUIDAZIONE IVA 2 TRIMESTRE |   |
|           | Data versamento            | 02/08/2021                   |           | Periodo liquidato     |                              |   |
|           | Cod. banca                 | BANCAPIEMONTE                | $\sim$    |                       |                              |   |
| $\langle$ | Liquidazione               |                              |           |                       |                              |   |
| Γ         | Dichiarazione IVA          |                              | 0,00      | Inter. variaz imposta | 0,00                         | ) |

#### 16) COMUNICAZIONE Liquidazione Iva

Report →Dichiarazione IVA→lista dichiarazione IVA periodica→selezionare la riga del

periodo (es. 2021/06)→Esporta liquidazione periodica IVA

ATTENZIONE: allo stato attuale solo in formato XML.

![](_page_26_Figure_14.jpeg)

![](_page_27_Picture_0.jpeg)

#### 17) DISCONNESSIONE DAL MODULO

#### Da AFC, cliccare sula sigla dell'utente in alto a Destra -> Esci

| Dynamics 365 Business Central                                                      |                                                                                                    | م  | Q                       | ŝ                | ? | нв   |
|------------------------------------------------------------------------------------|----------------------------------------------------------------------------------------------------|----|-------------------------|------------------|---|------|
| Notaio                                                                             | $\langle$ Contabilità $\lor$ Acquisti $\lor$ Vendite $\lor$ Ritenute $\lor$ Gestione cassa $\lor$ Movimenti registrati $\lor$                                                |    | Notai                   | 0                |   | Esci |
| Piano dei conti Clienti Fornitori<br>Azioni<br>+ Fattura acquisto + Nota credito a | Fatture di acquisto Fatture di vendita Registrazioni COGE Movimenti C/G<br>cquisto + Reg. pagamenti fornitore + Reg. incassi clienti + Lista reg. incassicipi da Notaio Next | HB | <b>BC</b><br>Visualizza | (WKI)<br>account |   |      |

AVVERTENZE su questa documentazione:

Questa guida operativa è scaricabile via web all'indirizzo:

https://www.versya.it/file\_upload/legal/AFC\_NNX.pdf

Si consiglia di ritornare periodicamente al suddetto indirizzo al fine di scaricare le versioni aggiornate di questa documentazione.

Pagina 28 / 28